Интеграция подсистемы «1С.Больничная аптека» и «1С.Медицина.Больница» для автоматизированного обмена информацией и персонифицированного учета лекарственных средств

# РУКОВОДСТВО ПОЛЬЗОВАТЕЛЯ

г. Иваново

2023 г.

# Оглавление

| 1. Лекарственные назначения (врач стационара) в базе 1С.Медицина.Больниц |              |                                                                |    |  |  |
|--------------------------------------------------------------------------|--------------|----------------------------------------------------------------|----|--|--|
| 2.                                                                       | Ле           | екарственные назначения (постовая медсестра стационара) в базе | 0  |  |  |
| ис<br>3.                                                                 | От           | гражение остатков на складах в базе 1С.Медицина.Больница       |    |  |  |
| 4.                                                                       | Pa           | бота старшей медицинской сестры в базе 1С.Больничная аптека    | 11 |  |  |
| 4                                                                        | <b>i</b> .1. | Учет по пациентам – основные документы                         | 11 |  |  |
| 4                                                                        | 1.2.         | Списание лекарственных препаратов                              | 13 |  |  |
| 4                                                                        | 4.3. (       | Отчет «Прогноз потребления по лекарственным назначения»        | 21 |  |  |

#### Настоящая инструкция не содержит персональные данные!

1. Снимки экранных форм сняты с демонстрационной версии программных продуктов линейки1С:Медицина

2. Сведения о пациентах, медицинском персонале, медицинской документации являются вымышленными

# 1. Лекарственные назначения (врач стационара) в базе 1С.Медицина.Больница

Для работы в отделении стационара перейти в раздел «Отделение» - «Пациенты отделения».

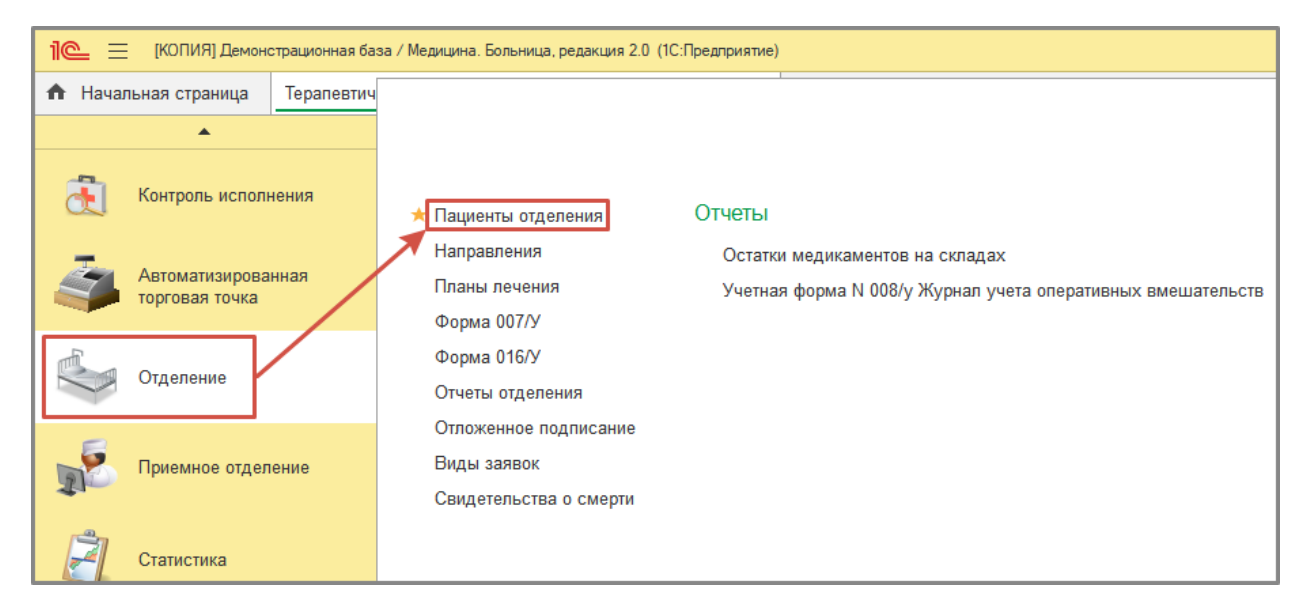

В списке пациентов отделения установить курсор на выбранном пациенте, нажать на кнопку «Назначения» и выбрать «Лекарственные назначения».

| ← → ☆ Терапевтиче                 | ское отделение: Пос           | г отделен    | ния стационар       | a                   |                  |                  |                    |               | c? ∶×              |
|-----------------------------------|-------------------------------|--------------|---------------------|---------------------|------------------|------------------|--------------------|---------------|--------------------|
| Пациенты отделения Переведенные В | Зыписанные Лекарственные назн | ачения Наз   | наченные услуги     |                     |                  |                  |                    |               |                    |
| 🔍 🔣 🔬 📓 Информация -              | Действия с пациентом 🔹 Пр     | осмотр ЭМК   | 😌 Добавить МД 👻     | Назначения - Родиль | ное отделение 👻  | Список МД        | оказатели 👻        |               | Еще -              |
| Палата, К_ ФИО                    | Возраст Медиции               | юка_ Ист. ф_ | Лечащий врач        | Назначение услуг    |                  | я Дата заведения | Состояние          | Транспортабел | В лечебном отпуске |
| 103                               | 55, лет 2301148               | 5 OMC        |                     | Лекарственные наз   | ачения 7         | 01.11.2023 07:57 | Удовлетворительное | Ходячие       |                    |
| 107                               | 78, лет 2301148               | 7 OMC        |                     | Питание             | 6                | 01.11.2023 09:06 | Удовлетворительное | Ходячие       |                    |
| 107                               | 81, год 2301149               | 0 OMC        |                     | Питание             | 2                | 01.11.2023 16:42 | Удовлетворительное | Ходячие       |                    |
| 110                               | 39, лет 2301149               | 6 OMC        |                     | Печать листа назнач | ений 5           | 05.11.2023 20:45 | Удовлетворительное | Ходячие       |                    |
| 107                               | 70, лет 2301149               | 7 OMC        |                     | 0                   | 06.11.2023 11:27 | 06.11.2023 11:27 | Удовлетворительное | Ходячие       |                    |
| 101                               | 50, лет 2301149               | 9 OMC        |                     | 0.                  | 07.11.2023 10:32 | 07.11.2023 10:32 | Удовлетворительное | Ходячие       |                    |
| 112                               | 70, лет 2301150               | 0 OMC        | 100 C               | 0_                  | 07.11.2023 10:54 | 07.11.2023 10:54 | Удовлетворительное | Ходячие       |                    |
| 104                               | 67, лет 2301150               | 1 OMC        |                     | H.                  | 07.11.2023 12:30 | 07.11.2023 12:30 | Удовлетворительное | Сидячие       |                    |
| 102                               | 42 5005 2201150               | 0.000        | Deservation Consult | 0                   | 07 11 2022 12:40 | 07 11 2022 12:40 | V                  | Veeen         |                    |

В открывшейся форме нажать на кнопку «Подбор».

| 🔶 🔶 🏠 Лекарственны            | ые назнач | чения            |               |            |          |                |          |                                      | ∂ i ×   |
|-------------------------------|-----------|------------------|---------------|------------|----------|----------------|----------|--------------------------------------|---------|
| Записать и закрыть 目 불 Подбор | . 🛃 🗉     | 🔋 🔊 🚣 🛉          | отме          | нить поиск | ₽↓<br>A↓ | Вывести список | 🖶 Печать | Назначения предыдущих госпитализаций | Еще - ? |
| Препарат                      |           | Торговое наимено | Форма выпуска | График     |          |                |          | Разовая доза Инструкция              |         |
|                               |           |                  |               | С          | По       | Способ приме   | енения   | Суточная доза                        |         |
|                               |           |                  |               |            |          |                |          |                                      |         |
|                               |           |                  |               |            |          |                |          |                                      |         |
|                               |           |                  |               |            |          |                |          |                                      |         |
|                               |           |                  |               |            |          |                |          |                                      |         |
|                               |           |                  |               |            |          |                |          |                                      |         |
|                               |           |                  |               |            |          |                |          |                                      |         |
|                               |           |                  |               |            |          |                |          |                                      |         |
|                               |           |                  |               |            |          |                |          |                                      |         |
|                               |           |                  |               |            |          |                |          |                                      |         |
|                               |           |                  |               |            |          |                |          |                                      |         |
|                               |           |                  |               |            |          |                |          |                                      |         |
|                               |           |                  |               |            |          |                |          |                                      |         |
|                               |           |                  |               |            |          |                |          |                                      |         |
|                               |           |                  |               |            |          |                |          |                                      |         |
|                               |           |                  |               |            |          |                |          |                                      | •       |
|                               |           |                  |               |            |          |                |          |                                      |         |

Откроется форма «Подбор товаров», в которой осуществляется поиск лекарственного препарата по действующему веществу.

| 🖄 Подбор товаров: Медицинский документ (новый)               |                              |                  |           | ∂ : □ ×           |
|--------------------------------------------------------------|------------------------------|------------------|-----------|-------------------|
| Перенести в документ Стандарты мед. помощи                   |                              |                  |           | Еще - ?           |
| СМНН Изготавливаемые лекарственные формы Прочая номенклатура |                              |                  |           |                   |
| Найти Отменить поиск 🕢 📩 Только имеющиеся на складе          |                              |                  | Еще 🕶     | Остатки на складе |
| СМНН Торговое наименование                                   | Лекарственная форма          | Латинское н С    | Стандарть |                   |
| 1-12-(1-МЕТИЛИМИДАЗОЛ-4-ИЛ)-ЭТИЛ]ПЕРГИДР_                    | Таблетки                     |                  |           |                   |
| 2,8-ДИМЕТИЛ-5-(2-ФЕНИЛЭТИЛ)-2,3,4,5-ТЕТРАГ                   | Таблетки, покрытые оболочкой |                  |           |                   |
| 7-[N-(4-ТРИФТОРМЕТИЛБЕНЗОИЛ)-ГИДРАЗИНО_                      | Капсулы                      |                  |           |                   |
| 7,9-ДИБРОМ-2Н-[1]БЕНЗОПИРАНО[2,3-D]ПИРИМ                     | Капсулы                      |                  |           |                   |
| CHINA RUBRA+АДРЕНАЛИНУМ+ВИНКА МИНОР+                         | РАСТВОРИТЕЛЬ                 | Calcii chloridum |           |                   |
| CHINA RUBRA+AKOHИТУМ НАПЕЛЛУС+АРНИКА_                        | РАСТВОРИТЕЛЬ                 |                  |           |                   |
| L-ТРЕОНИЛ-L-ЛИЗИЛ-L-ПРОЛИЛ-L-АРГИНИЛ-L-П                     | Спрей назальный              | L-threonyl-L-ly_ |           |                   |
| N-(5-ХПОРПИРИДИН-2-ИЛ)-5-МЕТИЛ-2-(4-(N-MET_                  | Таблетки, покрытые оболочкой |                  |           |                   |
| PLUMBUM METALLICUM+АМБРА ГРИЗЕА+КАЛИУ                        | Таблетки                     |                  |           |                   |
| S(-)АМЛОДИПИН табл. 5 мг                                     | Таблетки                     |                  |           |                   |
| S(-)АМЛОДИПИН табл. 2.5 мг                                   | Таблетки                     |                  |           |                   |
| THUJA OCCIDENTALIS+АЦИДУМ СИЛИЦИКУМ+К_                       | Капли для приема внутрь      |                  |           |                   |
| АБАКАВИР табл. 300 мг                                        | Таблетки, покрытые оболочкой |                  |           |                   |
| АБАКАВИР табл. 150 мг                                        | Таблетки, покрытые оболочкой |                  |           |                   |
| АБАКАВИР табл. 600 мг                                        | Таблетки, покрытые оболочкой | Abacavirum       |           |                   |
|                                                              | Раствор для приема внутрь    | Abacavirum       |           |                   |
| АБАКАВИР+ЗИЛОВУЛИН+ПАМИВУЛИН табл 30                         | Таблетки, покрытые оболочкой | Abacavirum +     |           |                   |
|                                                              | Таблетки, покрытые оболочкой | Abacavinum +     |           |                   |
|                                                              | -                            |                  |           |                   |
|                                                              |                              |                  |           |                   |
|                                                              |                              | → X ▲            | • •       |                   |
|                                                              |                              |                  |           |                   |
| Всего подобрано «ноль позиций» «(скрыть)»                    |                              |                  |           |                   |
| Тодобранные товары                                           |                              |                  |           |                   |
| N Назначение                                                 | Форма выпуска Г              | рафик назначения |           | Способ примен     |
|                                                              |                              |                  |           |                   |
|                                                              |                              |                  |           |                   |
|                                                              |                              |                  |           |                   |
|                                                              |                              |                  |           |                   |
|                                                              |                              |                  |           |                   |
|                                                              |                              |                  |           |                   |
|                                                              |                              |                  |           |                   |
|                                                              |                              |                  |           |                   |
|                                                              |                              |                  |           |                   |
|                                                              |                              |                  |           | •                 |
|                                                              |                              |                  |           |                   |

На форме имеется кнопка «Только имеющиеся на складе», при нажатии которой будет включен фильтр по препаратам, имеющимся на складе Аптеки. В правой части формы списка, в таблице Остатки на складах будет указано их количество на том или ином складе.

Для поиска препарата нажать кнопку «Найти», выбрать поиск «По части строки» и вписать часть необходимого вещества, после чего нажать кнопку «Найти».

|                                                               |                                         | 2 :           |
|---------------------------------------------------------------|-----------------------------------------|---------------|
| з 🖂 Подбор товаров: Медицинский документ (новый)              |                                         | С' I Ц Х      |
| о Перенести в документ Стандарты мед. помощи                  |                                         | Еще - ?       |
|                                                               |                                         |               |
| "СМНН Изготавливаемые лекарственные формы Прочая номенклатура |                                         |               |
| " Найти Өнченить поиск 📿 🛧 Только имеющиеся на складе         | Еще                                     | Нет на складе |
| СМНН Торговое наименование                                    | Лекарственная форма Латинское н_ Станда | арть          |
| 1-[2-(1-МЕТИЛИМИДАЗОЛ-4-ИЛ)-ЭТИЛ]ЛЕЯГИДР_                     | Таблетки                                |               |
| 2,8-ДИМЕТИЛ-5-(2-ФЕНИЛЭТИЛ)-2,3,4,5-ТЕТРАС                    | Таблетки, покрытые оболочкой            |               |
| 7-[N-(4-ТРИФТОРМЕТИЛБЕНЗОИЛ)-ГИДРАЗИНО                        | Капсулы                                 |               |
| 7,9-ДИБРОМ-2Н-[1]БЕНЗОПИРАНО[2,3-D]ПИРИМ_                     | Капсулы                                 |               |
| СНІNA RUBRA+АДРЕНАЛИНУМ+ВИНКА МИНОР+_                         | РАСТВОРИТЕЛЬ Calcii chloridum           |               |
| CHINA RUBRA+АКОНИТУМ НАПЕЛЛУС+АРНИКА                          | РАСТВОРИТЕЛЬ                            |               |
| L-ТРЕОНИЛ-L-ЛИЗИЛ-L-ПРОЛИЛ-L-АРГИНИЛ-L-П                      | Спрей назальный L-threonyl-L-ly_        |               |
| N-(5-ХЛОРПИРИДИН-2-ИЛ)-5-МЕТИП-2-И-(NI-MET                    | Таблетии покрытые оболошкой             |               |
| PLUMBUM METALLICUM+A Haйти                                    |                                         |               |
| S(-)АМПОДИПИН табл. 5 мг                                      |                                         |               |
| S(-)АМЛОДИПИН табл. 2.5 [де искать: СМНН                      | <b>*</b>                                |               |
| THUJA OCCIDENTALIS+ALLI                                       |                                         |               |
| АБАКАВИР табл. 300 мг                                         | Be remeasure contraction                |               |
| АБАКАВИР табл. 150 мг                                         | зсаvirum                                |               |
| ка АБАКАВИР табл. 600 мг                                      | acavirum                                |               |
| АБАКАВИР р-р 20 мг/мл                                         | scavirum                                |               |
| АБАКАВИР+ЗИДОВУДИН+                                           |                                         |               |
| АБАКАВИР+ЛАМИВУДИН                                            | acavirum +                              |               |
|                                                               |                                         |               |
|                                                               |                                         |               |
|                                                               |                                         | <b>Z</b>      |
| Всего подобрано «ноль позиций» «(скрыть)»                     |                                         |               |
| Подобранные товары                                            |                                         |               |
|                                                               |                                         |               |

При выборе препарата двойным кликом мыши будет открываться окно для заполнения количества и способа приема.

Нужно заполнить поля «Разовая доза», «Способ применения», «График назначения», «Суточная доза» - рассчитается в зависимости от графика назначения.

|                                           | апачепия                          |                                  |                |           | 2.5               |  |  |  |  |
|-------------------------------------------|-----------------------------------|----------------------------------|----------------|-----------|-------------------|--|--|--|--|
| 🛛 🔀 Подбор товаров: Медицинский д         | окумент (новый)                   |                                  |                |           | 0′ : U X          |  |  |  |  |
| Перенести в документ Стандарты ме         | д. помощи                         |                                  |                |           | Еще - ?           |  |  |  |  |
| . СМНН Изготавливаемые лекарственные ф    | ормы Прочая номенклатура          |                                  |                |           |                   |  |  |  |  |
| Найти Отменить поиск 📿 📩                  | Только имеющиеся на складе        |                                  |                | Еще •     | Остатки на складе |  |  |  |  |
| СМНН                                      | Торговое наименование             | Лекарственная форма              | Латинское н    | Стандарты |                   |  |  |  |  |
| АЗИТРОМИЦИН капли 15 мг/г                 |                                   | Капли глазные                    | Azithromycinum |           |                   |  |  |  |  |
| АЗИТРОМИЦИН пор. 100 мг                   |                                   | Порошок для приготовления суспен | Azithromycinum |           |                   |  |  |  |  |
| АЗИТРОМИЦИН лиоф. 500 мг                  |                                   | Лиофилизат для приготовления кон | Azithromycinum |           |                   |  |  |  |  |
| АЗИТРОМИЦИН пор. 200 мг                   |                                   | Порошок для приготовления суспен | Azithromycinum |           |                   |  |  |  |  |
| АЗИТРОМИЦИН табл. 125 мг                  |                                   | Таблетки диспергируемые          | Azithromycinum |           |                   |  |  |  |  |
| АЗИТРОМИЦИН пор. 50 мг                    |                                   | Порошок для приготовления суспен | Azithromycinum |           |                   |  |  |  |  |
| АЗИТРОМИЦИН табл. 125 мг                  |                                   | Таблетки, покрытые оболочкой     | Azithromycinum |           |                   |  |  |  |  |
| АЗИТРОМИЦИН кале 150 мг                   |                                   | Калсулы                          | Azithromycinum |           |                   |  |  |  |  |
| АЗИТРОМ 🛣 Вводколичества                  |                                   |                                  | £ 1 [          | - ×       |                   |  |  |  |  |
| ASUTPON                                   |                                   |                                  |                | -         |                   |  |  |  |  |
| АЗИТРОМ АЗИТРОМИЦИН табл. 125 м           | r.                                |                                  |                |           |                   |  |  |  |  |
| АЗИТРОМ Разовая доза назначено:           | 2,000 🔲 Потребительская ед. изм.: | таблетка                         |                |           |                   |  |  |  |  |
| АЗИТРОМ Способ применения: Перора         | альный 🝷 🗗 Услуга                 | а манипуляция:                   |                | · @       |                   |  |  |  |  |
| АЗИТРОМ АЗИТРОМ График назначения: З раза | 0                                 |                                  |                |           |                   |  |  |  |  |
| АЗИТРОМ 00:00 01:00 02:00                 | 11:00                             |                                  |                |           |                   |  |  |  |  |
| 12:00 13:00 14:00                         | 15:00 16:00 17:00 18:00           | 19:00 20:00 21:00 22:00          | 23:00          | -         |                   |  |  |  |  |
|                                           |                                   |                                  | Отмена         | ?         |                   |  |  |  |  |
|                                           |                                   |                                  |                | ¥ ¥       |                   |  |  |  |  |
| Всего полобрано сноль позниках с/скрь     |                                   |                                  |                |           |                   |  |  |  |  |

Нажать на кнопку «Уточнить время» и выбрать время приема лекарственного препарата.

Отметить необходимое время приема препарата. После этого нажать на кнопку «ОК».

В результате запись о выбранном препарате перенесется в нижнюю часть окна, в поле Подобранные товары.

|     | Полбор товаров: Мелицинский локумент (новый)                |                                                   | ∂ : □ ×                            |
|-----|-------------------------------------------------------------|---------------------------------------------------|------------------------------------|
|     |                                                             |                                                   |                                    |
|     | Перенести в документ Стандарты мед. помощи                  |                                                   | Еще - ?                            |
| . [ | СМНН Изганвливаемые лекарственные формы Прочая номенклатура |                                                   |                                    |
|     | Найти Отменить поиск 📿 📩 Только имеющиеся на складе         | Еще -                                             | Остатки на складе<br>Нет на склале |
|     | СМНН Торговое наименование                                  | Лекарственная форма Латинское н Стандарта         |                                    |
|     | АЗИТРОМИЦИН капли 15 мг/г                                   | Капли глазные Azithromycinum                      |                                    |
|     | АЗИТРОМИЦИН пор. 100 мг                                     | Порошок для приготовления суспен Azithromycinum   |                                    |
|     | АЗИТРОМИЦ И лиоф. 500 мг                                    | Лиофилизат для приготовления кон Azithromycinum   |                                    |
|     | АЗИТРОМИЦИН пор. 200 мг                                     | Порошок для приготовления суспен Azithromycinum   |                                    |
|     | АЗИТРОМИЦИН табл. 125 мг                                    | Таблетки диспергируемые Azithromycinum            |                                    |
|     | АЗИТРОМИЦИН пор. 50 мг                                      | Порошок для приготовления суспен Azithromycinum   |                                    |
|     | АЗИТРОМИЦИН табл. 125 мг                                    | Таблетки, покрытые оболочкой Azithromycinum       |                                    |
|     | АЗИТРОМИЦИН капс. 250 мг                                    | Kancyлы Azithromycinum                            |                                    |
|     | АЗИТРОМИЦИН пор. 40 мг/мл                                   | Порошок для приготовления суспен. Azithromycinum  |                                    |
|     | АЗИТРОМИЦИНкапс. 500 мг                                     | Kancyлы Azithromycinum                            |                                    |
|     | АЗИТРОМИЦИН габл. 250 мг                                    | Таблетки, покрытые оболочкой Azithromycinum       |                                    |
|     | АЗИТРОМИЦИН табл. 1000 мг                                   | Таблетки, покрытые оболочкой Azithromycinum       |                                    |
|     | АЗИТРОМИЦИН табл. 1000 мг                                   | Таблетки диспергируемые Azithromycinum            |                                    |
|     | АЗИТРОМИЦИН табл. 250 мг                                    | Таблетки диспергируемые Azithromycinum            |                                    |
| :   | АЗИТРОМИЦИН таби. 500 мг                                    | Таблетки диспергируемые Azithromycinum            |                                    |
|     | АЗИТРОМИЦИН пор. 20 мг/мл                                   | Порошок для приготовления суспен. Azithromycinum  |                                    |
| -   | АЗИТРОМИЦИН табл. 500 мг                                    | Таблетки, покрытые оболочкой Azithromycinum       |                                    |
|     |                                                             |                                                   |                                    |
|     |                                                             |                                                   |                                    |
|     |                                                             |                                                   |                                    |
| μ   |                                                             |                                                   |                                    |
|     | Всего подобрано «одна пориция» «(скрыть)»                   |                                                   |                                    |
| 1   | Тодобранные товары                                          |                                                   |                                    |
| Ļ   | N Назначение                                                | Форма выпуска График назначения                   | Способ примен                      |
|     | 1 АЗИТРОМИЦИН табл. 125 мг                                  | Таблетки, покр 3 раза в день, 08:00; 13:00; 20:00 | Пероральный                        |
| ۴ ا |                                                             |                                                   |                                    |
|     |                                                             |                                                   |                                    |
|     |                                                             |                                                   |                                    |
|     |                                                             |                                                   |                                    |

После того, как будут подобраны все назначаемые препараты, в верхней части окна нажать на кнопку «**Перенести в документ**». Выбранные препараты перенесутся в форму назначения лекарственных препаратов.

| ← → ☆ Лекарстве          | енные назначен                  | ия            |               |                 |                   |               |            |                | ∂ : × |  |  |
|--------------------------|---------------------------------|---------------|---------------|-----------------|-------------------|---------------|------------|----------------|-------|--|--|
| Записать и закрыть       | Подбор 👸 📃 🗔                    | . 🙆 🏄 🖿       |               |                 |                   |               |            |                |       |  |  |
| Препарат                 | Торговое                        | Форма выпуска | График        |                 |                   | Разовая доза  | Инструкция | Причина отмены | 9     |  |  |
|                          | паименование                    |               | С             | По              | Способ применения | Суточная доза |            |                | 1     |  |  |
| АЗИТРОМИЦИН табл. 125 мг | АЗИТРОМИЦИН табл. 125 мг Таблет |               | 3 раза в день | , 08:00; 13:00; | 20:00             | 2,000         |            |                |       |  |  |
|                          | АЗИТРОМИЦИН табл. 125 мг        |               | Пероральный   |                 |                   | 6,000         |            |                |       |  |  |
|                          |                                 |               |               |                 |                   |               |            |                |       |  |  |
|                          |                                 |               |               |                 |                   |               |            |                |       |  |  |
|                          |                                 |               |               |                 |                   |               |            |                |       |  |  |
|                          |                                 |               |               |                 |                   |               |            |                |       |  |  |
|                          |                                 |               |               |                 |                   |               |            |                |       |  |  |
|                          |                                 |               |               |                 |                   |               |            |                |       |  |  |
|                          |                                 |               |               |                 |                   |               |            |                |       |  |  |

Затем в этой форме нужно нажать на кнопку «Назначить период» и в открывшемся окне отметить в левой части Дату начала, в правой части Дату окончания периода, затем нажать на кнопку «ОК».

| Гекарствен                    | нные н   | азна     | ачен   | ия       |                   |          |        |              |        |                |          |        |         |     |        |        |                 |                    |        |                    |
|-------------------------------|----------|----------|--------|----------|-------------------|----------|--------|--------------|--------|----------------|----------|--------|---------|-----|--------|--------|-----------------|--------------------|--------|--------------------|
| Записать и закрыть 📳 불 По     | одбор    | <u>}</u> | 1 🗒    |          | ¥ 🚺               | <u>۹</u> | Отм    | енить поиск  | R<br>R | t [            | <b>1</b> | Выве   | сти спи | сок | 8      | Печат  | ъ Назначения    | предыдущих госпи   | тализа | ций                |
| Препарат                      | Торговое |          |        | Форма    | а выпуска         | Графин   |        |              |        |                |          |        |         | P   | азовая | я доза | Инструкция      |                    | Причи  | на отмены          |
|                               | наименов | ание     |        |          |                   | С        |        | По           | Сп     | особ г         | тримен   | нения  |         | C   | уточна | я доза |                 |                    |        |                    |
| АЗИТРОМИЦИН табл. 125 мг      |          |          |        | Таблет   | тки,              | 3 раза   | в день | 08:00; 13:00 | ; 20:0 | 0              |          |        |         |     |        | 2,000  |                 |                    |        |                    |
|                               |          |          |        | Покры    | 1010              |          |        |              | Пе     | рорал          | ыный     |        |         |     |        | 6,000  |                 |                    |        |                    |
|                               |          |          |        |          |                   |          |        |              |        |                |          |        |         |     |        |        | -               |                    |        |                    |
|                               |          | Rubon    | DODIN  |          |                   |          |        |              |        |                |          |        |         | :   |        | ×      |                 |                    |        |                    |
|                               |          | Lop Cop  | пери   | лда      |                   |          |        |              |        |                |          |        |         |     | _      |        |                 |                    |        |                    |
|                               |          |          |        | 07       | .12.2023          | - 22.12  | 2023   |              |        |                |          |        |         |     |        |        |                 |                    |        |                    |
|                               | L4       | цата на  | чала:  |          |                   |          |        | Дата о       | конча  | ния:           |          |        |         |     |        |        |                 |                    |        |                    |
|                               |          | 20       | 23     | Дека     | абрь              | 4        | >      | 2            | 023    |                | Дека     | брь    | 4       | <   | >      |        |                 |                    |        |                    |
|                               |          | Пн       | Вт     | Ср       | Чт П              | г Сб     | Вс     | Г            | н      | Вт             | Ср       | Чт     | Пт      | Сб  | Вс     |        |                 |                    |        |                    |
|                               |          | 27       | 28     | 29       | 30 1              | 2        | 3      | 2            | 7      | 28             | A        | 30     | 1       | 2   | 3      |        |                 |                    |        |                    |
|                               |          | 4        | 5      | 6        | 7 8               | 9        | 10     |              | 4      | 5              | 6        | 7      | 8       | 9   | 10     |        |                 |                    |        |                    |
|                               |          | 11       | 12     | 13       | 14 1              | 5 16     | 17     | 1            | 1      | 12             | 13       | 1      | 15      | 16  | 17     |        |                 |                    |        |                    |
| <                             |          | 18       | 19     | 20       | 21 23             | 2 23     | 24     | 1            | 8      | 19             | 20       | 21     | 22      | 23  | 24     |        |                 |                    |        |                    |
| Назначения текущего документа |          | 25       | 26     | 27       | 28 29             | 9 30     | 31     | 2            | 5      | 26             | 27       | 28     | 99      | 30  | 31     |        |                 |                    |        |                    |
|                               | _        | 1        | 2      | 3        | 4 5               | 6        | 7      |              | 1      | 2              | 3        | 4      | 5       | 6   | 7      |        |                 |                    |        |                    |
| N Препарат                    |          | Ce       | годня. | 7 декабр | оя <u>2023 г.</u> |          |        | Ģ            | егодн  | <u>ня, 7 д</u> | екабр    | я 2023 | n.      |     |        |        | : назначения Да | ата начала назначе | ения Д | lата окончания наз |
|                               |          |          |        |          |                   |          |        |              |        |                |          |        |         | Ok  |        | ?      |                 |                    |        |                    |

В результате этого в табличной части формы будут отражены выбранные дни.

Затем выбрать препарат, установить курсор на первый день назначения и нажать на кнопку «Назначить», в открывшемся окне выбрать в левой части Дату начала, в правой части Дату окончания приема данного препарата и нажать на кнопку «Ок».

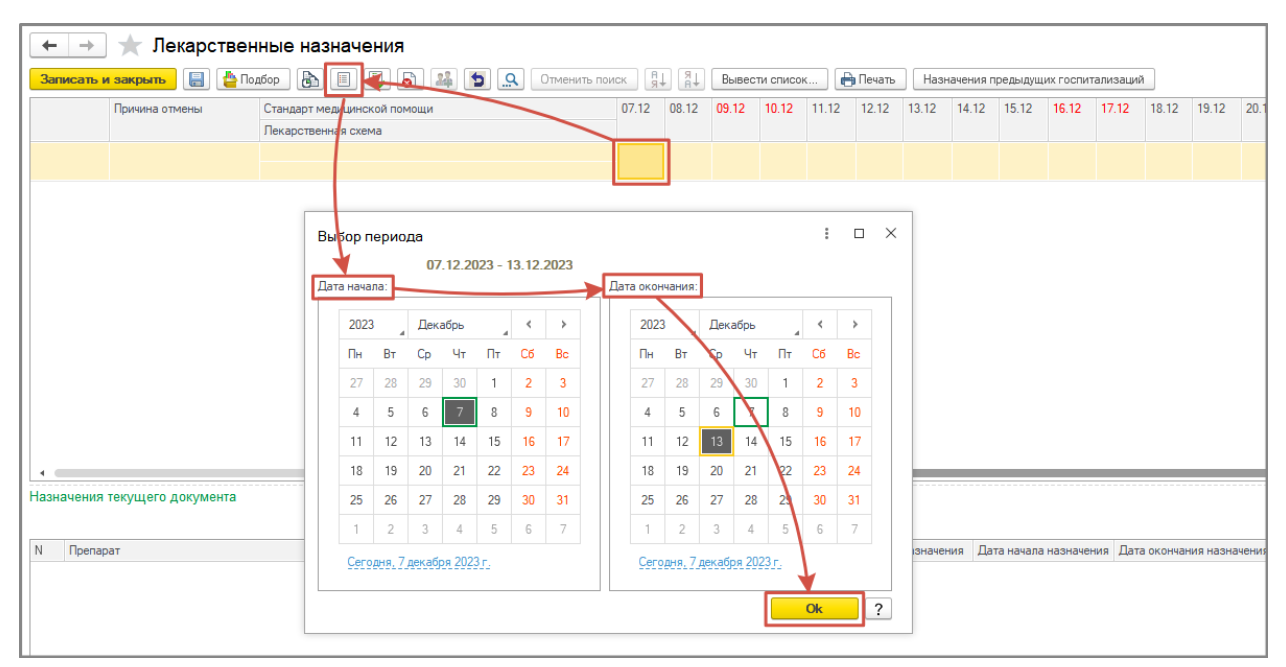

В результате в списке лекарственных препаратов у выбранного препарата в ячейках выбранных дней отразятся пиктограммы

|    | 🔶 🔶 🏠 Лекарствен          | ные назначения *             |       |                    |       |          |       |        |       |         |         |          |           |       |       |       | Ċ     |
|----|---------------------------|------------------------------|-------|--------------------|-------|----------|-------|--------|-------|---------|---------|----------|-----------|-------|-------|-------|-------|
|    | Записать и закрыть 📳 🔮 По | дбор 🖹 🗐 🔕 斗 🛐 🔍 Отменить по | иск Я | ↓ <mark>R</mark> ↓ | Вывес | ти списо | ĸ 📔   | Печать | Назна | чения п | редыдуш | их госпи | гализациі | ň     |       |       | Eu    |
|    | Причина отмены            | Стандарт медицинской помощи  | 07.12 | 08.12              | 09.12 | 10.12    | 11.12 | 12.12  | 13.12 | 14.12   | 15.12   | 16.12    | 17.12     | 18.12 | 19.12 | 20.12 | 21.12 |
| 11 |                           | Лекарственная схема          |       |                    |       |          |       |        |       | 1       |         |          |           |       |       |       |       |
|    |                           |                              |       |                    |       |          |       |        |       |         |         |          |           |       |       |       |       |
|    |                           |                              |       |                    |       |          |       |        |       |         |         |          |           |       |       |       |       |
|    |                           |                              |       |                    |       |          |       |        |       |         |         |          |           |       |       |       |       |
|    |                           |                              |       |                    |       |          |       |        |       |         |         |          |           |       |       |       |       |
|    |                           |                              |       |                    |       |          |       |        |       |         |         |          |           |       |       |       |       |
|    |                           |                              |       |                    |       |          |       |        |       |         |         |          |           |       |       |       |       |
|    |                           |                              |       |                    |       |          |       |        |       |         |         |          |           |       |       |       |       |

Если нужно отменить назначения какого-либо препарата на определенные дни, то нужно выбрать препарат, установить курсор на его назначения и нажать на кнопку

«Отменить изменения» **1**. В результате у данного препарата на данный день пиктограмма пропадет.

| Γ | 🔶 🔶 🏠 Лекарствени  | ные назначения *            |            |                  |       |           |       |          |       |          |         |
|---|--------------------|-----------------------------|------------|------------------|-------|-----------|-------|----------|-------|----------|---------|
|   | Записать и закрыть | бор 🗟 🗏 🕃 🔊 斗 🔄 🦛 Отмени    | ть поиск Я | ↓ <sup>R</sup> ↓ | Вывес | ти списон | 📔     | р Печать | Назн  | ачения п | редыдуш |
| L | Причина отмены     | Стандарт медицинской помощи | 07.12      | 08.12            | 09.12 | 10.12     | 11.12 | 12.12    | 13.12 | 14.12    | 15.12   |
| L |                    | Лекарственная схема         |            |                  |       |           |       |          |       |          |         |
| L |                    |                             |            |                  |       |           |       |          |       |          |         |
| L |                    |                             |            |                  |       |           |       |          |       |          |         |
| L |                    |                             |            |                  |       |           | -     |          |       |          |         |
| L |                    |                             |            |                  |       |           |       |          |       |          |         |

Если нужно отменить назначения какого-либо препарата до конца назначения, то нужно выбрать препарат, установить курсор на начало его назначения и нажать на кнопку

«**Отменить назначение**» В результате у данного препарата пиктограмма изменится до конца назначения.

| 🔶 🔶 🏠 Лекар        | оственные назначения *      |                |         |          |       |        |               |           |          |           |           |    |
|--------------------|-----------------------------|----------------|---------|----------|-------|--------|---------------|-----------|----------|-----------|-----------|----|
| Записать и закрыть | ] 🎍 Подбор 🔥 🔳 📮 🔂 🗲 🙇 🚨    | Отменить поиск | , Вывес | ти списо | к     | Печать | Назн          | начения г | іредыдущ | их госпит | гализаций | ă  |
| Причина отмены     | Стандарт медицинской помощи | 07.12 08.1     | 09.12   | 10.12    | 11.12 | 12.12  | 13.12         | 14.12     | 15.12    | 16.12     | 17.12     | 18 |
|                    | Лекарственная схема         |                |         |          |       |        |               |           |          |           |           |    |
|                    |                             |                |         |          | ۵     | 3      | 6             |           |          |           |           |    |
|                    |                             |                |         |          |       |        |               |           |          |           |           |    |
|                    |                             |                |         |          |       | _      | $\rightarrow$ | •         |          |           |           |    |
|                    |                             |                |         |          |       |        |               |           |          |           |           |    |
|                    |                             |                |         |          |       |        |               |           |          |           |           |    |
|                    |                             |                |         |          |       |        |               |           |          |           |           |    |

Врач может отметить выполнение лекарственного назначения. Для этого нужно выбрать препарат, установить курсор на определенный день и нажать на кнопку «Назначение выполнено» и в открывшемся окне галками отметить сколько раз из назначенных было выполнено.

| 🗲 → 🌟 Лекарственн                                 | ые назначения *                                    |                               |                     |            |       |          |            |              |              |           |
|---------------------------------------------------|----------------------------------------------------|-------------------------------|---------------------|------------|-------|----------|------------|--------------|--------------|-----------|
| Записать и закрыть 📄 불 Подб                       | • 🔊 🗉 💽 🛃 🔍 •                                      | тменить поиск                 | Я↓ Выв              | ести списо | к     | Печать   | Назначе    | ния предыдуш | их госпитали | ізаций    |
| Причина отмены<br>Г                               | Стандарт медицинской помощи<br>Текарственная схема | 07.12 0                       | 18.12 <b>09.1</b> 2 | 10.12      | 11.12 | 12.12    | 13.12 14   | .12 15.12    | 16.12 17     | 7.12 18.1 |
|                                                   |                                                    |                               | •                   |            | 6     | 4        | 3          |              |              |           |
|                                                   |                                                    |                               |                     |            |       |          |            |              |              |           |
|                                                   | Ввод количества исполнения<br>Сугочная доза        | і суточной дозы               | ି                   | : 0        | ×     |          |            |              |              |           |
|                                                   | Исполнено в этом документе:                        | 2,000 Исполнено<br>Назначено: | всего:              |            | 6,000 |          |            |              |              |           |
|                                                   |                                                    | Поиск (Ctrl+F)                | -                   | × Eu       | te ≁  |          |            |              |              |           |
|                                                   | Прием                                              |                               | Разовая д           | .osa<br>2  | .000  |          |            |              |              |           |
|                                                   | 2<br>3                                             |                               |                     | 2          | .000  |          |            |              |              |           |
| <ul> <li>Назначения текущего документа</li> </ul> |                                                    |                               |                     |            | -     |          |            |              |              |           |
| N Препарат                                        | _                                                  |                               |                     |            | -     | График   | назначения | Дата начала  | назначения   | Дата окон |
| 1 АЗИТРОМИЦИН табл. 125 мг, АЗИТР                 | оми                                                |                               |                     | К Отме     | ена   | 3 раза в | день       | 07.12.2023 0 | :00:00       | 13.12.202 |

После нажатия на кнопку «**OK**» в списке лекарственных назначений пиктограмма у выбранного препарата изменится: если назначение выполнено частично, то на пиктограмму , а если выполнено полностью, то на пиктограмму .

После того как все назначения препаратов будут закончены, нужно нажать кнопку «Записать и закрыть».

## 2. Лекарственные назначения (постовая медсестра стационара) в базе 1С.Медицина.Больница

Для просмотра лекарственных назначений по пациенту необходимо перейти в раздел «Отделение» - «Пациенты отделения».

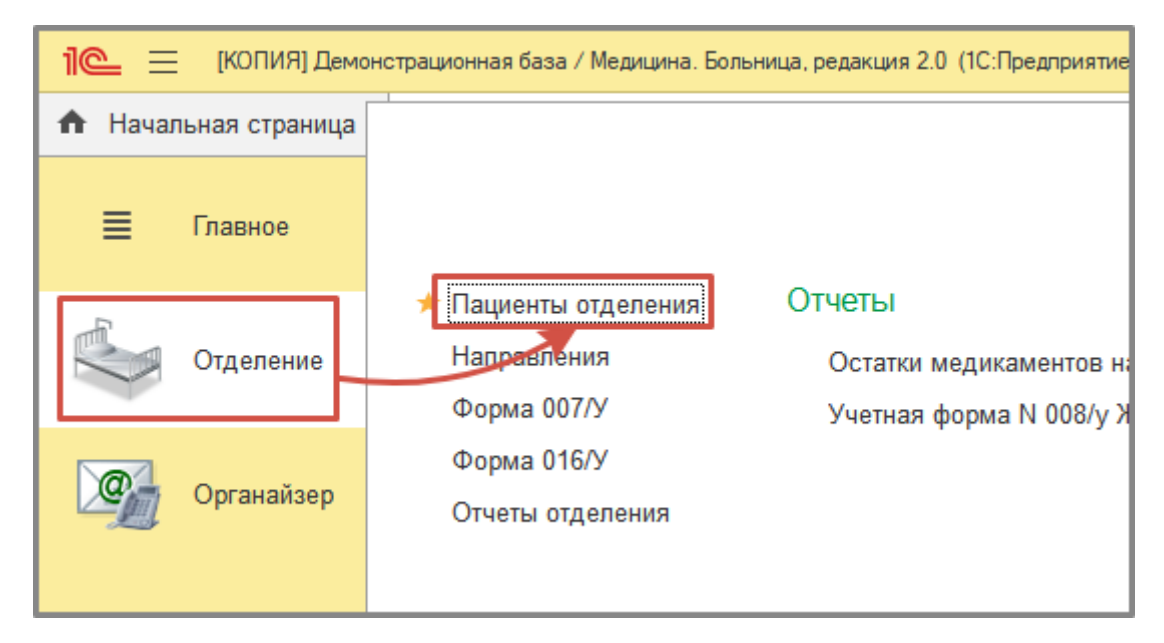

В списке пациентов отделения установить курсор на выбранном пациенте, перейти на вкладку «Лекарственные назначения».

| ← →           | ]☆                               | in an in the               | in francis        | 1000                 |                  |              |          |               | -             | -          |         | -     |       |            |         |           |         |           | Ð       | i ×  |
|---------------|----------------------------------|----------------------------|-------------------|----------------------|------------------|--------------|----------|---------------|---------------|------------|---------|-------|-------|------------|---------|-----------|---------|-----------|---------|------|
| Пациенты о    | тделения Переведенные Выписанные | Лекарственные назначения Н | азначенные услуги |                      |                  |              |          |               |               |            |         |       |       |            |         |           |         |           |         |      |
| Способ при    | ленения:                         | ∗ ⊡ Отдел                  | эние:             |                      | ▼ P Πan          | ата:         |          |               | • 12 Пациент: |            |         |       |       |            | - @     | Hai       | ти      | Очист     | ить физ | тьтр |
| 🔚 Запис       | ать 📃 🗶 🙍 Отменить по            | иск 🔒 🤮 Вывести сп         | псок С 🔷          | 19 февраля 2024 г. ◀ |                  |              |          |               |               |            |         |       |       |            |         |           |         |           |         |      |
| Пациент       | Препарат                         | Пала                       | Медицинская карта | Форма                | График назначе   | вния         |          | Разовая доза  | Инструкция    | 00:00 06:0 | 0 07:00 | 08:00 | 09:00 | 10:00      | 12:00 1 | 3:00 16:0 | 0 18:00 | 19:00 20: | :00 21: | ~ 00 |
|               |                                  | Td                         |                   | выпуска              | С                | По           | Способ п | Суточная доза |               |            |         |       |       |            |         |           |         |           |         |      |
| in the second | КЕТОРОЛАК ВЕЛ                    | 1ΦAPM 414                  |                   | Раствор для          | 2 раза в день, С | 07:00; 20:00 |          | 1,00          | 0             |            | Ε.      |       |       |            |         |           |         |           |         |      |
|               |                                  |                            |                   | внутривенног         | 18.02.2024       | 20.02.2024   | Внутрим  | 2,00          | 0             |            |         |       |       |            |         |           |         |           |         |      |
| ۲             | NaCl + Дротавер                  | ин 414                     |                   |                      | 2 раза в день, 1 | 0:00; 18:00  |          | 1.00          | 0             |            |         |       |       | <b>E</b> . |         |           | ==      |           |         |      |
|               |                                  |                            |                   |                      | 18.02.2024       | 20.02.2024   | Внутриве | 2,00          | 0             |            |         |       |       |            |         |           |         |           |         |      |
| •             | NaCl + Omenpaso                  | n 414                      |                   |                      | 1 раз в день, 10 | ):00         |          | 1.00          | 0             |            |         |       |       | 3          |         |           |         |           |         |      |
|               |                                  |                            |                   |                      | 18.02.2024       | 20.02.2024   | Внутриве | 1,00          | 0             |            |         |       |       |            |         |           |         |           |         |      |

По умолчанию лекарственные назначения отображаются на текущую дату, но ее можно изменить с помощью кнопок 💽 и 💽 (на день раньше или позже), а также с помощью формы календаря, вызываемой по нажатию на текущую дату.

| ← → ☆                        | Conception and the                   |         | a barre           | 1000                |                 |                |           | 100 C         | 100          |       |       |       |       |       |       |       |       |           |         | Ð         | : ×     |
|------------------------------|--------------------------------------|---------|-------------------|---------------------|-----------------|----------------|-----------|---------------|--------------|-------|-------|-------|-------|-------|-------|-------|-------|-----------|---------|-----------|---------|
| Пациенты отделения Переведен | ные Выписанные Лекарственные назначе | ния Н   | азначенные услуги |                     |                 |                |           |               |              |       |       |       |       |       |       |       |       |           |         |           |         |
| Способ применения:           | * @                                  | Отдел   | ение:             |                     | + t₽ Na         | алата:         |           |               | • с Пациент: |       |       |       |       |       |       | • Ŀ   |       | Найти     | 0       | чистить « | фильтр  |
| 📑 Записать 📑 🗙 😭             |                                      | исти сп | исок С 🔷 1        | 9 февраля 2024 г. 🖣 | • •             |                |           |               |              |       |       |       |       |       |       |       |       |           |         |           |         |
| Пациент                      | Препарат                             | Пала    | Медицинская карта | Форма               | График назнач   | нения          |           | Разовая доза  | Инструкция   | 00:00 | 06:00 | 07:00 | 08:00 | 09:00 | 10:00 | 12:00 | 13:00 | 16:00 18: | 0 19:00 | 20:00     | 21:00 🔺 |
|                              |                                      | та      |                   | выпуска             | С               | По             | Способ п  | Суточная доза |              |       |       |       |       |       |       |       |       |           |         |           |         |
| And the second second        | КЕТОРОЛАК ВЕЛФАРМ                    | 414     |                   | Раствор для         | 2 раза в день.  | 07:00; 20:00   |           | 1,000         |              |       |       | Ε.    |       |       |       |       |       |           |         |           |         |
|                              |                                      |         |                   | внутривенног        | 18.02.2024      | 20.02.2024     | Внутрим_  | 2,000         |              |       |       |       |       |       |       |       |       |           |         |           |         |
| •                            | NaCl + Дротаверин                    | 414     |                   |                     | 2 раза в день,  | , 10:00; 18:00 |           | 1,000         |              |       |       |       |       |       | Ε,    |       |       |           |         |           |         |
|                              |                                      |         |                   |                     | 18.02.2024      | 20.02.2024     | Внутриве_ | 2,000         |              |       |       |       |       |       |       |       |       |           |         |           |         |
| •                            | NaCl + Омепразол                     | 414     |                   |                     | 1 раз в день, 1 | 10:00          |           | 1,000         |              |       |       |       |       |       | Ε.    |       |       |           |         |           |         |
|                              |                                      |         |                   |                     | 18.02.2024      | 20.02.2024     | Внутриве  | 1,000         |              |       |       |       |       |       |       |       |       |           |         |           |         |

Чтобы произвести отметку выдачи препарата, необходимо встать на строку с нужным пациентом, выделить ячейку с препаратом и временем его приема нажать на кнопку «Назначение выполнено». После этого иконка в выделенной ячейке примет вид . Это означает, что лекарственное назначение выполнено.

| ← → ☆                     | A Department of the second         |            | a dense i         | 100 C             |                                           |          | and strength               | 1.100.000                  | 1000              | 100 C                | € : ×            |
|---------------------------|------------------------------------|------------|-------------------|-------------------|-------------------------------------------|----------|----------------------------|----------------------------|-------------------|----------------------|------------------|
| Пациенты отделения Переве | денные Выписанные Лекарственные на | значения Н | азначенные услуги |                   |                                           |          |                            |                            |                   |                      |                  |
| Способ применения:        | •                                  | Ф Отдел    | ение:             |                   | <ul> <li>d<sup>2</sup> Палата:</li> </ul> |          | <ul> <li>д Паци</li> </ul> | ент:                       | • @               | Найти                | Очистить фильтр  |
| 📑 Записать 📳 🗲            | Стиенить поиск 91 81               | вывести ст | исок 🔿 💠 斗        | meepane 2024 r. 🚽 | •                                         |          |                            |                            |                   |                      |                  |
| Пациент                   | Препарат                           | Пала       | Медицинская карта | Форма             | График назначения                         |          | Разовая деса Инструкция    | 00:00 06:00 07:00 08:00 09 | 00 10:00 12:00 13 | :00 16:00 18:00 19:0 | 00 20:00 21:00 🔺 |
|                           |                                    | Id         |                   | выпуска           | C No                                      | Способ п | Суточная доза              |                            |                   |                      |                  |
|                           | КЕТОРОЛАК ВЕПФАРМ                  | 414        |                   | Раствор для       | 2 раза в день, 07:00; 20:00               |          | 1,000                      | 8                          |                   |                      | =                |
|                           |                                    |            |                   | внутривенног      | 18.02.2024 20.02.2024                     | Внутрим  | 2,000                      |                            |                   |                      |                  |
| •                         | NaCl + Дротаверин                  | 414        |                   |                   | 2 раза в день, 10:00; 18:00               |          | 1,000                      |                            | 5                 |                      |                  |
|                           |                                    |            |                   |                   | 18.02.2024 20.02.2024                     | Внутриве | 2,000                      |                            |                   |                      |                  |
| •                         | NaCl + Omenpason                   | 414        |                   |                   | 1 раз в день, 10:00                       |          | 1,000                      |                            | E.                |                      |                  |
|                           |                                    |            |                   |                   | 18 02 2024 20 02 2024                     | Внутриве | 1 000                      |                            |                   |                      |                  |

Если нажать кнопку **К** «**Пропустить прием**», иконка в выделенной ячейке примет вид **К**, то есть лекарственное назначение пропущено.

| ← → ☆                                                                                                    |                                    |         |                                                                                                    |                  |               |                   |          |               |               |       |         |           |         |       |            |         | 100      | ć       | 21      | ×  |
|----------------------------------------------------------------------------------------------------|------------------------------------|---------|----------------------------------------------------------------------------------------------------|------------------|---------------|-------------------|----------|---------------|---------------|-------|---------|-----------|---------|-------|------------|---------|----------|---------|---------|----|
| Пациенты отделения Переведенн                                                                                   | ые Выписанные Лекарственные назнач | ения    | Назначенные услуги                                                                                                    |                  |               |                   |          |               |               |       |         |           |         |       |            |         |          |         |         |    |
| Способ применения:                                                                                              | * 6                                | Отдел   | ение:                                                                                                    |                  | * @ N         | алата:            |          |               | • с9 Пациент: |       |         |           |         |       | 0          | Найт    | пи       | Очисти  | ъ фильт | p  |
| 🔚 Записать 🗦 🗶 🗲                                                                                                |                                    | вести с | исок 🗿 🌩 19                                                                                                    | ◆copenn 2024 r 🚽 |               |                   |          |               |               |       |         |           |         |       |            |         |          |         |         |    |
| Пациент                                                                                                    | Препарат                           | Пала    | Медицинская карта                                                                                                    | Форма            | График назна  | зчения            |          | Разовая доза  | Инотрукция    | 00:00 | 06:00 0 | 7:00 08:0 | 0 09:00 | 10:00 | 12:00 13:0 | 0 16:00 | 18:00 19 | 00 20:0 | 0 21:00 |    |
|                                                                                                    |                                    | та      |                                                                                                    | выпуска          | С             | По                | Способ п | Суточная доза |               |       |         | _         |         |       |            |         |          |         |         |    |
|                                                                                                    | Пиридоксин                         | 103     |                                                                                                    | Раствор для      | 1 раз в день, | 10:00             |          | 1,000         | D             |       |         |           |         | X     |            |         |          |         |         |    |
|                                                                                                    |                                    |         |                                                                                                    | инъекций 50      | 16.02.2024    | 19.02.2024        | Внутрим  | 1,000         | D             |       |         |           |         |       |            |         |          |         |         |    |
|                                                                                                    | Верошпилактон                      | 103     | and the second second se | Капсулы 50 мг    | 2 раза в день | , 07:00; 19:00    |          | 1,000         | D             |       |         | 1         |         | _     |            |         |          |         |         |    |
|                                                                                                    |                                    |         |                                                                                                    |                  | 16.02.2024    | 19.02.2024        | Перорал  | 2,000         | D             |       |         |           |         |       |            |         |          |         |         |    |
| The second second second second second second second second second second second second second second second se | Панкреатин                         | 103     | and the second second se | Таблетки,        | 3 раза в день | , 07:00; 13:00; 1 | 19:00    | 1,000         | D             |       |         | 1         |         |       | - 12       |         |          |         |         |    |
|                                                                                                    |                                    |         |                                                                                                    | покрытые         | 16.02.2024    | 19.02.2024        | Перорал  | 3,000         | D             |       |         |           |         |       |            |         |          |         |         | 11 |

При нажатии кнопки 💿 «Отменить изменение», изменения лекарственного назначения отменятся.

| ← → ½           |                                                  |           | an distance of                                                                                                    | 1000              | 1.00           | 10.00           |          | and the       | -             |       |          |          |          |           |       |            |          | Ð         | I ×    |
|-----------------|--------------------------------------------------|-----------|----------------------------------------------------------------------------------------------------|-------------------|----------------|-----------------|----------|---------------|---------------|-------|----------|----------|----------|-----------|-------|------------|----------|-----------|--------|
| Пациенты отделе | ния Переведенные Выписанные Лекарственные назнач | нения Н   | азначенные услуги                                                                                                    |                   |                |                 |          |               |               |       |          |          |          |           |       |            |          |           |        |
| Способ применен | ия: т d                                          | Отдел     | ение:                                                                                                    |                   | × L₽ Na        | ілата:          |          |               | . 19 Пациент: |       |          |          |          | * @       |       | Найти      |          | истить фи | льтр   |
| 🔚 Записать      |                                                  | ывестится | исок 🔿 💠 19                                                                                                    | Феерала 2024 г. 🖣 |                |                 |          |               |               |       |          |          |          |           |       |            |          |           |        |
| Пациент         | Препарат                                         | Пала      | Медицинская карта                                                                                                    | Форма             | График назна   | чения           |          | Разоваж десе  | Инструкция    | 00:00 | 6:00 07: | 00:80 00 | 09:00 10 | :00 12:00 | 13:00 | 16:00 18:0 | 30 19:00 | 20:00 21  | 1:00 × |
|                 |                                                  | та        |                                                                                                    | выпуска           | С              | По              | Способ п | Суточная доза |               | _     | _        |          |          |           |       |            |          |           |        |
|                 | Меропенем                                        | 106       | and the second second se | Порошок для       | 3 раза в день. | 07:00; 13:00; 1 | 9:00     | 1,000         |               |       |          |          |          |           |       |            |          |           |        |
|                 |                                                  |           |                                                                                                    | приготовлени      | 19.02.2024     | 23.02.2024      | Внутриве | 3,000         |               |       |          |          |          |           |       |            |          |           |        |
|                 | Пульмикорт                                       | 106       |                                                                                                    | Суспензия для     | 2 раза в день. | 07:00: 19:00    |          | 2,000         |               |       |          |          |          |           |       |            |          | - · · ·   |        |
|                 |                                                  |           |                                                                                                    | ингаляций 0.5     | 19.02.2024     | 23.02.2024      | Ингаляци | 4,000         |               |       |          |          |          |           |       |            |          |           |        |
|                 | Омепразол                                        | 106       |                                                                                                    | Капсулы 20 мг     | 2 раза в день. | 07:00; 19:00    |          | 1,000         |               |       |          |          |          |           |       |            |          |           |        |
|                 |                                                  |           |                                                                                                    |                   | 19.02.2024     | 23.02.2024      | Перорал  | 2,000         |               |       |          |          |          |           |       |            |          |           | - 11   |

Таким способом выполнить отметки о лекарственных назначениях по каждому пациенту отделения за выбранную дату.

Когда все отметки проставлены, необходимо нажать кнопку «Записать», без нажатия данной кнопки информация сохранена не будет.

## 3. Отражение остатков на складах в базе 1С.Медицина.Больница

При необходимости узнать остатки медикаментов на складе, перейти в раздел «Отделение» - «Остатки медикаментов на складе».

| 1 🖳 📃 (копия) дем    | ионстрационная база / Медицина. Больні           | ица, редакция 2.0 (1С:Предприятие)        |                          |
|----------------------|--------------------------------------------------|-------------------------------------------|--------------------------|
| 🔒 Начальная страница |                                                  |                                           |                          |
| 🔳 Главное            |                                                  |                                           |                          |
| Отделение            | Пациенты отделения<br>Направления<br>Форма 007/У | Отчеты<br>Остатки медикаментов на складах | Настройки<br>★ Отделение |
| Органайзер           | Форма 016/У<br>Отчеты отделения                  |                                           |                          |
|                      |                                                  |                                           |                          |

| 🗲 🔶 ☆ Остатки медикаментов на складах                                                                                                    |          |              |                            |
|----------------------------------------------------------------------------------------------------|----------|--------------|----------------------------|
| Сформировать Выбрать вариант Настройки                                                                                                    |          |              |                            |
| Склад: 🗌 В списке 🔹                                                                                                    |          |              | × Место хранения:          |
|                                                                                                    |          | +            | +                          |
| Наименование                                                                                                    | Ед. изм. | Склад Аптека | Склад Взрослой поликлиники |
|                                                                                                    |          | Остаток      | Остаток                    |
| А-Дез Инстру 1л                                                                                                    | флак     | 387          |                            |
| Абсолюсепт элит 100мл                                                                                                    | флак     | 83           |                            |
| Абсорбент 5л                                                                                                    | шт       | 2            |                            |
| Адаптер Y- Adapter (ур/о)                                                                                                    | шт       |              |                            |
| АДЕМЕТИОНИН-ФС Лиофилизат для приготовления раствора для внутривенного<br>введения 400 мг, РАСТВОРИТЕЛ                                          | мг       |              |                            |
| Адреналин-СОЛОфарм, р-р д/ин. (sol. pro inject.), 1 мг/мл, амп., 1 мл, пач. картон. 5,<br>Гротекс ООО                                           | см3_(мл) | 150          |                            |
| Адреналин, р-р д/ин. 1 мг/мл,1мл, № 5 МАРКИРОВКА ООО ЭЛЛАРА                                                                                     | см3_(мл) |              |                            |
| Азитромицин, капс. 500 мг,№З МАРКИРОВКА ООО ОЗОН                                                                                                | шт       | 111          |                            |
| Азопирам-К                                                                                                    | упак     | 9            | 2                          |
| Акваклин 0,750 (антисептик б/спирта)                                                                                                    | шт       | 66           |                            |
| Аллерген туберкулезный очищенный в стандартном разведении (очищенный<br>туберкулин в стандартном разведении), р-р для в/к введ. 2 ТЕ/0.1 мл,№10 | доз      |              |                            |

## 4. Работа старшей медицинской сестры в базе 1С.Больничная аптека

#### 4.1.Учет по пациентам – основные документы

Из базы 1С:Медицина Больница в базу 1С:Больничная аптека передаются данные по госпитализированным и выписанным пациентам и по назначенным и выполненным лекарственным назначениям.

Документы по учету назначений по пациентам находятся в разделе «Учет в отделениях».

| 1@ | 🗕 📃 Демонстрационная ба  | аза / Медицина. Больничная аптека, редакция 2.2 ( | 1С:Предприятие)                    |                          |
|----|--------------------------|---------------------------------------------------|------------------------------------|--------------------------|
| A  | Начальная страница 🛛 🗬 С |                                                   |                                    |                          |
| ≣  | Главное                  |                                                   |                                    |                          |
| 1  | Учет в отделениях        |                                                   |                                    |                          |
| l  | Управление запасами      | Требования отделений                              | Складские операции                 | Создать                  |
| 崳  | Продажи                  | Отчеты по запасам в отделениях                    | Складские документы отделений      | Требование отделения     |
|    | Нормативно-справочная    | Причина отмены требований отделений               | Возвраты из отделений              | Отчеты                   |
|    | информация               | Излишки и недостачи                               | Размещение товаров в отделениях    | Дополнительные отчеты    |
|    | Регламентированный учет  | Инвентаризации товаров в отделениях               | Перемещения товаров между отделени | иями<br>Сервис           |
| ш  | Органайзер               | Складские акты отделений                          | Учет по пациентам                  | Дополнительные обработки |
| ₽  | Администрирование        |                                                   | Мед. карты пациентов               |                          |
| 3  | Обучение                 |                                                   | Назначения врачей                  |                          |
|    |                          |                                                   | Пациенты                           |                          |
|    |                          |                                                   | Списание по назначениям врачей     |                          |
|    |                          |                                                   |                                    |                          |

В данном разделе размещены следующие рабочие документы и справочники по персонифицированному учету:

 «Мед. Карты пациентов» - список пациентов по отделениям с датами госпитализации. Заполняется путем синхронизации базы 1С. Медицина Больница и базы 1С.Больничная аптека (выполняется регламентное задание автоматического обмена)

| 🗲 🔶 🏠 Медицинские карт                                                                                                    | ты пациентов                     |               |                                  |               | <i>ତ</i> ି : × |
|----------------------------------------------------------------------------------------------------|----------------------------------|---------------|----------------------------------|---------------|----------------|
| Показывать: Текущие И бывшие                                                                                                    | е Все Организация: ЮБУЗ Больница | - × 년 01      | деление: Терапевтическое отделен | ие            | × @            |
| Отображать архивные записи                                                                                                    |                                  |               |                                  |               |                |
| Создать 🔊 👻 - 目                                                                                                    |                                  |               |                                  |               | Еще - ?        |
| Пациент                                                                                                    | Номер карты                      | Организация   | Отделение                        | Дата открытия | Дата закрытия  |
|                                                                                                    | 20010162                         | ОБУЗ Больница | Терапевтическое отделение        | 29.01.2020    |                |
|                                                                                                    | 19011050                         | ОБУЗ Больница | Терапевтическое отделение        | 30.10.2019    |                |
| -                                                                                                    | 19011055                         | ОБУЗ Больница | Терапевтическое отделение        | 30.10.2019    |                |
| -                                                                                                    | 19011056                         | ОБУЗ Больница | Терапевтическое отделение        | 30.10.2019    |                |
| <ul> <li>Improvidence income</li> </ul>                                                                                                    | 19011058                         | ОБУЗ Больница | Терапевтическое отделение        | 30.10.2019    |                |
| - Include the second second                                                                                                    | 20010509                         | ОБУЗ Больница | Терапевтическое отделение        | 11.04.2020    |                |
| - income in the second second                                                                                                    | 20010440                         | ОБУЗ Больница | Терапевтическое отделение        | 23.03.2020    |                |
| - Internet in the second second                                                                                                    | 20010442                         | ОБУЗ Больница | Терапевтическое отделение        | 23.03.2020    |                |
| - The second second sec | 20010445                         | ОБУЗ Больница | Терапевтическое отделение        | 24.03.2020    |                |

 «Назначения врачей» - список документов с назначениями по пациентам. Заполняется путем синхронизации базы 1С. Медицина Больница и базы 1С.Больничная аптека (выполняется регламентное задание автоматического обмена).

| 🗲 🔶 🏠 Назн    | ачения врач | ей            |                     |                                                                                                    |                                                                                                    |                      | c? ⊧ ×   |
|---------------|-------------|---------------|---------------------|----------------------------------------------------------------------------------------------------|----------------------------------------------------------------------------------------------------|----------------------|----------|
| Создать 🗿 💽   | • 🕅 •       |               |                     |                                                                                                    | Поиск (Ctrl+F)                                                                                                    | × Q •                | Еще - ?  |
| Номер         | Дата ↓      | Организация   | Отделение           | Пациент                                                                                                    | Врач                                                                                                    | Ответственный        | Источник |
| ➡ 0000-000251 | 08.05.2021  | ОБУЗ Больница | Хирургическое отдел |                                                                                                    |                                                                                                    |                      |          |
| ➡ 0000-000252 | 08.05.2021  | ОБУЗ Больница | Хирургическое отдел | Contraction in the second second                                                                                                    | and the second second se                                                                                                    | the second second    |          |
| ➡ 0000-000253 | 08.05.2021  | ОБУЗ Больница | Хирургическое отдел | the second second second second second second second second second second second second second second second s                                                                                                    | to reprint the second second                                                                                                    | the second second    |          |
| ➡ 0000-000254 | 10.05.2021  | ОБУЗ Больница | Хирургическое отдел | And Anno America Statistics                                                                                                    | and the second second se                                                                                                    |                      |          |
| ➡ 0000-000255 | 10.05.2021  | ОБУЗ Больница | Хирургическое отдел | transmission and the second second se | and the second second s | Second Second        |          |
| ➡ 0000-000256 | 10.05.2021  | ОБУЗ Больница | Хирургическое отдел | second and the second life in which                                                                                                    | and the second second second second                                                                                                    | in the second        |          |
| ➡ 0000-000257 | 10.05.2021  | ОБУЗ Больница | Хирургическое отдел | france confidences in the state                                                                                                    | to see the second second second                                                                                                    | and the second       |          |
| ➡ 0000-000258 | 10.05.2021  | ОБУЗ Больница | Хирургическое отдел | and the second second second second                                                                                                    | the second second second second                                                                                                    |                      |          |
| ➡ 0000-000259 | 11.05.2021  | ОБУЗ Больница | Дневной стационар   | Second Section and Section 2.                                                                                                    | and the second second second second second second second second second second second second second second second                                                                                                    | in the second second |          |
| ➡ 0000-000260 | 11.05.2021  | ОБУЗ Больница | Дневной стационар   | and the second second se                                                                                                    | the second second second second                                                                                                    | and the second       |          |
| 0000-000261   | 12.05.2021  | ОБУЗ Больница | Травматологическое  |                                                                                                    |                                                                                                    |                      |          |

 «Пациенты» - список пациентов. Заполняется путем синхронизации базы 1С. Медицина Больница и базы 1С.Больничная аптека (выполняется регламентное задание автоматического обмена)

| 🗕 🔶 Пациенты                             |
|------------------------------------------|
| Создать Создать группу 🔂 📃 Подобрать 🚱 🗸 |
| ФИО, Уточнение                           |
|                                          |
|                                          |
|                                          |
|                                          |
|                                          |
|                                          |
|                                          |
|                                          |
|                                          |

4) «Списание по назначениям врачей» - документ, который формируется для списания лекарственных назначений по пациентам

| Γ                      | 🗲 🔿 ☆ Списание по назначениям врачей |               |                                 |                                 |               |  |  |  |  |  |  |  |
|------------------------|--------------------------------------|---------------|---------------------------------|---------------------------------|---------------|--|--|--|--|--|--|--|
|                        | Создать 🕞                            | -             | 🖶 Печать 🗸                      |                                 |               |  |  |  |  |  |  |  |
|                        | Номер Дата ↓                         |               | Организация                     | Отделение                       | Ответственный |  |  |  |  |  |  |  |
|                        | ■ 0000-000001                        | 02.04.2019    | ОБУЗ Больница                   | Травматологическое отделение КС |               |  |  |  |  |  |  |  |
| 0000-000002 21.05.2019 |                                      | ОБУЗ Больница | Травматологическое отделение КС |                                 |               |  |  |  |  |  |  |  |

### 4.2.Списание лекарственных препаратов

В документе Назначения по пациентам отображается информация по назначенным лекарственным препаратам и их выполнение

|   | ← → ☆ Назначение врача 0000-000003 от 24.09.23 12:14:57      |   |   |                                             |         |          |       |       |   |           |             |            |  |
|---|--------------------------------------------------------------|---|---|---------------------------------------------|---------|----------|-------|-------|---|-----------|-------------|------------|--|
|   | Провести и закрыть Записать Провести 💽 - Изменить 🖻 Отчеты - |   |   |                                             |         |          |       |       |   |           |             |            |  |
|   | Основное Таблица назначений (1)                              |   |   |                                             |         |          |       |       |   |           |             |            |  |
|   | 🕒 Добавить - 🛉 💺 Исполнение строк - Отмена строк - 🖌 🖌       |   |   |                                             |         |          |       |       |   |           |             |            |  |
|   | Ν                                                            |   | ß | Препарат                                    | Ед.изм. | 24.09.23 |       |       |   | Итого     |             |            |  |
|   |                                                              |   |   |                                             |         |          | ~     | 🗸 доз | × | Назначено | 🗸 Исполнено | 🗙 Отменено |  |
|   |                                                              | 1 |   | Сульфокамфокаин, р-р д/ин. 100 мг/мл, с нож | л (дм3) | 1,000    | 1,000 | 1     |   | 1,000     | 1,000       |            |  |
|   |                                                              |   |   |                                             |         |          |       |       |   |           |             |            |  |
|   |                                                              |   |   |                                             |         |          |       |       |   |           |             |            |  |
| Ц |                                                              |   |   |                                             |         |          |       |       |   |           |             |            |  |

Для списания данных препаратов по пациенту необходимо открыть «Списание по назначениям врачей». Нажать «Создать» и создать новый документ.

| ← → ☆ C | писание по н | назначениям врач | ей  |
|---------|--------------|------------------|-----|
| Создать | •            | 📋 🕞 Печать 🗸     |     |
| Номер   | Лата         | ↓ Организация    | Отл |

Далее заполнить следующие поля: «Отделение», «Статья расходов», «Аналитика расходов», «Склад», «Источник финансирования».

Поле Ответственный заполнится автоматически. При необходимости заполнить «Комментарий».

| ← → ☆ Cn            | – → ☆ Списание по назначениям врачей (создание) *                          |         |                          |                                 |          |  |  |  |  |  |  |
|---------------------|----------------------------------------------------------------------------|---------|--------------------------|---------------------------------|----------|--|--|--|--|--|--|
| Основное Задачи     |                                                                            |         |                          |                                 |          |  |  |  |  |  |  |
| Провести и закрыт   | Провести и закрыть Записать Провести 💽 🔹 📄 Печать - 🍥 Подписать 🕅 Отчеты - |         |                          |                                 |          |  |  |  |  |  |  |
| Основное Товары     | Основное Товары                                                            |         |                          |                                 |          |  |  |  |  |  |  |
| Номер:              | от: 07.12.2023                                                             | 0:00:00 | Организация:             | ОБУЗ Больница                   | - C      |  |  |  |  |  |  |
| Отделение:          | Терапевтическое отделение                                                  | ம       | Склад:                   | Склад Терапевтическое отделение | C        |  |  |  |  |  |  |
| Статья расходов:    | Списание на пациента                                                       | · □     | Место хранения:          | Пост 1                          | - C      |  |  |  |  |  |  |
| Аналитика расходов: | <Заполняется из данных>                                                    | 🗗       | Источник финансирования: | ОМС                             | <b>P</b> |  |  |  |  |  |  |
| Ответственный:      |                                                                            | * C     |                          |                                 |          |  |  |  |  |  |  |
| Комментарий:        |                                                                            |         |                          |                                 |          |  |  |  |  |  |  |
|                     |                                                                            |         |                          |                                 |          |  |  |  |  |  |  |
|                     |                                                                            |         |                          |                                 |          |  |  |  |  |  |  |
|                     |                                                                            |         |                          |                                 |          |  |  |  |  |  |  |

Перейти на вкладку «Товары» и нажать «Заполнить».

Чтобы списать медикаменты нажать на кнопку «Подобрать товары».

| 🗲 🔿 ☆ Списание по назначениям врачей (создание) *                            |            |           |           |  |  |  |  |  |  |  |  |  |
|------------------------------------------------------------------------------|------------|-----------|-----------|--|--|--|--|--|--|--|--|--|
| Основное Задачи                                                              |            |           |           |  |  |  |  |  |  |  |  |  |
| Провести и закрыть Записать Провести 💽 - 📄 🖶 Печать - 🍥 Подписать 🛍 Отчеты - |            |           |           |  |  |  |  |  |  |  |  |  |
| Основное Товары                                                              |            |           |           |  |  |  |  |  |  |  |  |  |
| Исполненные назначения                                                       |            |           |           |  |  |  |  |  |  |  |  |  |
| N Код строки 🕑 Номенклатура                                                  | Количество | Подобрано | Eд.       |  |  |  |  |  |  |  |  |  |
| 1 1 Aзитромицин, табл. п.п.о 500 мг, N 3 Реплек Фарм ООО Скопье              | 8,000      |           | пач       |  |  |  |  |  |  |  |  |  |
| Товары к списанию                                                            |            |           |           |  |  |  |  |  |  |  |  |  |
| Добавить 🛧 🔸 🗈 🖺 🖳 🖓 🏠 Подобрать товары                                      |            |           |           |  |  |  |  |  |  |  |  |  |
| N Код строки Номенклатура Серия номенклатуры Количество                      | Ед.изм.    | К. К      | (ол-во ед |  |  |  |  |  |  |  |  |  |
|                                                                              |            |           |           |  |  |  |  |  |  |  |  |  |

В отрывшейся форме нажать «Заполнить по остаткам», выбрать препарат и нажать «Перенести в документ».

| Подбор товаров: Списан<br>Перенести в документ<br>Заполнить по остаткам<br>Списон-нова | ие по назначениям врачи     | 2.2023 12:32:0          | )1       | ۍ<br>۱ | і — ×<br>Ещет ?   |       |
|----------------------------------------------------------------------------------------|-----------------------------|-------------------------|----------|--------|-------------------|-------|
| Код строки, Номенклатура заказа                                                        | Заказано                    | К оформлению            | Ед. изм. | К.     |                   |       |
| Заказ                                                                                  |                             |                         |          |        |                   |       |
| <сверх заказа>                                                                         |                             |                         |          |        |                   |       |
|                                                                                        |                             |                         |          |        |                   |       |
| 2, Азитромицин, табл. п.п.о. 500 мг, N 3                                               | Реплек Фарм ООО Скопье, ОМС |                         | 18,000   | 18,000 | пач. картон.<br>З | -     |
| Назначение врача 0000-000001 от 07.12                                                  | .2023 12:27:12              |                         |          |        |                   |       |
| 2, Азитромицин, табл. п.п.о. 500 мг, N 3                                               | Реплек Фарм ООО Скопье      |                         |          | 18,000 | пач. картон.      | 3,000 |
| Азитромицин, табп. п.п.о. 500                                                          | А9181 до 31.05.24           | <партии не указываются> |          |        | 3                 |       |
| мг, N 3 Реплек Фарм ООО                                                                | OMC                         |                         |          |        |                   |       |
|                                                                                        |                             |                         |          |        |                   |       |
|                                                                                        |                             |                         |          |        |                   |       |
|                                                                                        |                             |                         |          |        |                   |       |
|                                                                                        |                             |                         |          |        |                   |       |

При ручном подборе препаратов, в случае если автоматическое сопоставление не удалось, или необходимо списать другую форму препарата со склада отделения, необходимо открыть форму подбора товаров, и нажать на ссылку <u>Список товаров</u> (показать)

| Перенести в документ                                                                                       |              |              |          | Еще - |
|----------------------------------------------------------------------------------------------------|--------------|--------------|----------|-------|
| Заполнить по остаткам                                                                                      | -            |              |          |       |
| од строки, Номенклатура заказа                                                                             | Заказано     | К оформлению | Ед. изм. | К.    |
| аказ                                                                                                    |              |              |          |       |
| сверх заказа>                                                                                              |              |              |          |       |
| , Гепагард Актив, капс., 0.36 г, пач. картон., 30 Биос НПФ, ДМС                                            | 5,000        | 5,000        | шт       |       |
| азначение врача БАБА-000001 от 03.11.2015 11:35:13                                                         |              |              |          |       |
| , Гепагард Актив, капс., 0.36 г, пач. картон., 30 Биос НПФ                                                 |              | 5,000        | шт       | 1,00  |
| Гепагард Актив, капс., 0.36 г, 3655444 до 01.04.22 <партии не указываются пач. картон., 30 Биос НПФ Бюджет | R>           |              |          |       |
| 2, Но-шпа, р-р для в/в и в/м введ. 20 мг/мл, ОМС                                                           | 3,000        |              | смЗ (мл) |       |
| азначение врача КББА-000001 от 06.02.2024 14:29:07                                                         |              |              |          |       |
| , Бисептол, табл., 480 мг, пач. картон., 28 Пабяницкий фармацевтический завод Польфа                       | . Бюд 12,000 | 12,000       | шт       |       |
| азначение врача БАБА-000003 от 25.07.2016 12:36:56                                                         |              |              |          |       |
| , Бисептол, табл., 480 мг, пач. картон., 28 Пабяницкий фармацевтический завод Польфа                       |              | 12,000       | шт       | 1,00  |
| Бисептол, табл., 480 мг, пач. 33500 до 30.11.24 <партии не указываютс<br>картон., 28 Пабяницкий Бюджет     | R>           |              |          |       |
| робщения:                                                                                                  |              |              |          |       |

Двойным кликом по назначенному препарату, автоматически будут заполнены фильтры по действующему веществу, торговому наименованию, форме выпуска и только имеющиеся на складе отделения пациента. Чтобы выбрать форму выпуска отличную от растворов, снимаем фильтры, оставив лишь по действующему веществу. В подборе появятся в том числе таблетки.

| ☆ Подбор товаров               | в: Списание по назначениям               | врачей (н     | ювый)        |                     |                   |            | Ċ                                              | :     |       |
|--------------------------------|------------------------------------------|---------------|--------------|---------------------|-------------------|------------|------------------------------------------------|-------|-------|
| Перенести в документ           |                                          |               |              |                     |                   |            | [                                              | Еще + | ?     |
| Поиск (Alt+1)                  | × По точному со                          | ответствию    |              |                     | 🔛 Карточк         | а товара   | 🗹 Фильтр по 🛛 лекарственным средствам 👻        |       |       |
| Наименование                   |                                          | В напичии     | Лостипно     | Еп изм              | Серия Партия И    | сточник фи |                                                |       |       |
| Ловерин табл. 40 мг. N 50 A    | нжеро-Сулженский химико-фармацевти       | 1 000         | 1 000        | пач картон 50       | 11111 no 01 11 19 | Поставши   |                                                |       |       |
| Доверин, табл., 40 мг. N 50 A  | жеро-Судженский химико-фармацевти        | 2.000         | 2.000        | пач. картон., 50    | 11111 до 01.11.19 | . Поставщи |                                                |       |       |
| Дротаверин Авексима, табл.,    | 40 мг, пач. картон., 20 Анжеро-Судженс   | 25,700        | 25,700       | уп. контурн. яч., 1 | 200400 до 01.05.  | 19, Бюджет | ✓ Дротаверин*                                  |       | P     |
| Дротаверин Авексима, табл.,    | , 40 мг, пач. картон., 20 Анжеро-Судженс | 22,300        | 22,300       | уп. контурн. яч., 1 | 200400 до 01.05.1 | 19, OMC    | 🗌 Но-шпа                                       |       | ?     |
|                                |                                          |               |              |                     |                   |            | Производитель                                  |       | ?     |
|                                |                                          |               |              |                     |                   |            | <u>р-р. р-р для в/в и в/м введ., 20, мг/мл</u> |       | ?     |
|                                |                                          |               |              |                     |                   |            | В комплекте                                    |       | ?     |
|                                |                                          |               |              |                     |                   |            | 2                                              | ?     |       |
|                                |                                          |               |              |                     |                   |            |                                                | ?     |       |
|                                |                                          |               |              |                     |                   |            |                                                |       | 2     |
|                                |                                          |               |              |                     |                   |            |                                                |       |       |
|                                |                                          |               |              |                     |                   |            |                                                |       |       |
|                                |                                          |               |              |                     |                   |            |                                                |       | , i   |
|                                |                                          |               |              |                     |                   |            | Только в наличии на складе "Склад терапи.      | 17    |       |
|                                |                                          |               |              |                     |                   |            | Без учета заоракованных и просроченных         |       |       |
|                                |                                          |               |              |                     | •                 |            | Источник финансирования                        |       | ?     |
|                                |                                          |               |              |                     |                   | •   •   •  | Показывать наличие на складе без учета по      | OCTOB |       |
| Заполнить по остаткам          | Список товаров (скрыть)                  |               |              |                     |                   |            | <b>Ť</b>                                       |       |       |
| Код строки, Номенклатура з     | аказа                                    |               |              | Заказано            | К оформлению      | Ед. изм.   |                                                | К.    |       |
| Заказ                          |                                          |               |              |                     |                   |            |                                                |       |       |
| <сверх заказа>                 |                                          |               |              |                     |                   |            |                                                |       |       |
| 1 Герагард Актив карс 0        | 36 г дач картон 30 Биос НПФ ЛМС          |               |              | 5 000               | 5 000             |            |                                                |       | -     |
| Назначение врача БАБА-00       | 00001 oτ 03.11.2015 11:35:13             |               |              |                     | 0,000             |            |                                                |       |       |
| 1, Гепагард Актив, капс., 0.36 | б г, пач. картон., 30 Биос НПФ           |               |              |                     | 5,000             | шт         |                                                |       | 1,000 |
| Гепагард Актив, капс.          | ., 0.36 г, 3655444 до 01.04.22           | <партии не ук | (азываются>  | x2                  |                   |            |                                                |       |       |
| пач. картон., зо Биос          | снію Бюджет                              |               |              |                     |                   |            |                                                |       |       |
| 2. Но-шпа, р-р для в/в и в/    | м введ. 20 мг/мл, ОМС                    |               |              | 3,000               |                   | смЗ (мл)   |                                                |       | -     |
| Назначение врача КББА-00       | 00001 or 06.02.2024 14:29:07             | ×             | - Deside Fr  | 12 000              | 12 000            |            |                                                |       |       |
| Назначение врача БАБА-00       | 00003 or 25.07.2016 12:36:56             | ический заво  | д польфа, ок | 12,000              | 12,000            |            |                                                |       | -     |
| 3, Бисептол, табп., 480 мг, па | ач. картон., 28 Пабяницкий фармацевтичес | кий завод Пол | ьфа          |                     | 12,000            | шт         |                                                |       | 1,000 |
| Бисептол, табл., 480 г         | мг, пач. 33500 до 30.11.24               | <партии не у  | казываются>  |                     |                   |            |                                                |       |       |
| картон., 28 Пабяниц            | кий Бюджет                               |               |              |                     |                   |            |                                                |       |       |
|                                |                                          |               |              |                     |                   |            |                                                |       |       |
|                                |                                          |               |              |                     |                   |            |                                                |       |       |
|                                |                                          |               |              |                     |                   |            |                                                |       |       |

### Двойным кликом выбираете препарат, который необходим к списанию для этого назначения.

| Наименование                                | ţ                                                                                                    | В наличии                                                                                          | Доступно                                                        | Ед. изм.            | Серия, Партия, Источник фі  |  |  |
|---------------------------------------------|----------------------------------------------------------------------------------------------------|----------------------------------------------------------------------------------------------------|-----------------------------------------------------------------|---------------------|-----------------------------|--|--|
| Доверин, табл., 40 мг, N 50 Анжеро-Суджен   | ский химико-фармацевти                                                                                                    | 1,000                                                                                              | 1,000                                                           | пач. картон., 50    | 11111 до 01.11.19, Поставщи |  |  |
| Доверин, табл., 40 мг, N 50 Анжеро-Суджен   | ский химико-фардацевти                                                                                                    | 2,000                                                                                              | 2,000                                                           | пач. картон., 50    | 11111 до 01.11.19, Поставщи |  |  |
| Дротаверин Авексима, табл., 40 мг, пач. кар | отон., 20 Анжеро-Судженс                                                                                                    | 25,700                                                                                             | 25,700                                                          | уп. контурн. яч., 1 | 200400 до 01.05.19, Бюджет  |  |  |
| Дротаверин Авексима, табл., 40 мг, пач. кар | тон., 20 Анжеро-Судженс                                                                                                    | 22,300                                                                                             | 22,300                                                          | уп. контурн. яч., 1 | 200400 до 01.05.19, ОМС     |  |  |
| Заполнить по остаткам Список товаро         | Ввод количест<br>Но-шпа, р-р для в/в и<br>введ. 20 мг/мл 3 см3<br>Дротаверин Авексима, таб<br>О.000 Ш шт(т.<br>зака<br>Количество:<br>Серия:<br>Источник финансирования<br>Место хранения: | ТВА<br>И Б/М<br>6 (МЛ)<br>л., 40 мг, пач. 1<br>абл., 40 мг) вы<br>иза.<br>200400 до 0<br>и<br>СОМС | <u>картон., 20 Ан</u><br>бранной номе<br>,000 📄 ул.<br>11.05.19 |                     | X<br><br>]<br>]<br>Ha       |  |  |

В форме ввода количества, указывается коэффициент, определяющий какое количество действующего вещества в подобранной номенклатуре, соответствует количеству в заказе. *Пример №1: 0,5 таблетки с формой выпуска 40мг соответствует 1 мл раствора 20мг.* 

| ☆ Ввод количест                                                                   | ☆ Ввод количества  |    |  |        |     |  |  |  |  |  |
|-----------------------------------------------------------------------------------|--------------------|----|--|--------|-----|--|--|--|--|--|
| Но-шпа, р-р для в/в и в/м<br>введ. 20 мг/мл 3 см3 (мл)                            |                    |    |  |        |     |  |  |  |  |  |
| Дротаверин Авексима, табп., 40 мг, пач. картон., 20 Анжеро                        |                    |    |  |        |     |  |  |  |  |  |
| 0,500 🗐 шт <u>(табл., 40 мг)</u> выбранной номенклатуры в <u>см3 (мл)</u> заказа. |                    |    |  |        |     |  |  |  |  |  |
| Количество:                                                                       | 1,500 🗐 Шт         |    |  |        |     |  |  |  |  |  |
| Серия:                                                                            | 200400 до 01.05.19 |    |  |        |     |  |  |  |  |  |
| Источник финансирования:                                                          | OMC                |    |  |        |     |  |  |  |  |  |
| Место хранения:                                                                   |                    |    |  |        |     |  |  |  |  |  |
|                                                                                   |                    | OK |  | Отмена | a . |  |  |  |  |  |

# *Пример №2*: Назначение врача указано в таблетках формой выпуска 200мг, для их выполнения использовались таблетки 500мг.

Двойным кликом в нижней части формы подбора устанавливаем фильтры по лек.средствам со схожими данными, убираем фильтр по форме выпуска и выбираем подходящий товар любой другой формы.

| ☆ Подбор товаров: Списание по назначениям в                          | врачей (н   | ювый)       |                     |                            |                                 | ∂ : □ ×                                |
|----------------------------------------------------------------------|-------------|-------------|---------------------|----------------------------|---------------------------------|----------------------------------------|
| Перенести в документ                                                 |             |             |                     |                            |                                 | Еще - ?                                |
| Поиск (Alt+1) К По точному соо                                       | тветствию   |             |                     | 🔛 Карточка товара          | 🗹 Фильтр по пекарственным средс | твам *                                 |
| Наименование ↓                                                       | В наличии   | Доступно    | Ед. изм.            | Серия, Партия, Источник фи | 0                               |                                        |
| Парацетамол (Ацетофен), субстпор., 15 кг, N 1 Усолье-Сибирский Х     | <het></het> | <het></het> | меш. бум. многос    |                            | 🔲 Группа ПКУ                    | ?                                      |
| Парацетамол, табл., 0.5 г, кор. картон., 1 000 Биосинтез             | <het></het> | <het></het> | кор. картон., 1 000 |                            |                                 |                                        |
| Парацетамол, табл., 200 мг, уп. контурн. б/яч., 10 шт Дальхимфарм    | 10,000      | 10,000      | уп. контурн. б/яч., | 500100 до 01.04.20, ОМС    |                                 |                                        |
| Парацетамол, табп., 200 мг, уп. контурн. б/яч., 10 шт Татхимфармпреп | <het></het> | <hot></hot> | уп. контурн. б/яч., |                            | Парацетамол                     | ?                                      |
| Парацетамол, табл., 200 мг, ящ. картон., 12 000 Ирбитский химико-ф   | HET>        | <het></het> | ящ. картон., 12 000 |                            | Производитель                   | ?                                      |
| Парацетамол, табл., 500 мг, ул. контурн. б/яч., 10 шт Органика       | 20,000      | 20,000      | уп. контурн. б/яч., | 800510 до 01.05.18, ОМС    | Таблетки, Таблетки, 200, мг     | ?                                      |
| ×2                                                                   |             |             |                     |                            | В компитате                     | ?                                      |
| ~~                                                                   |             |             |                     |                            |                                 | •                                      |
|                                                                      |             |             |                     |                            |                                 | ······································ |
|                                                                      |             |             |                     |                            | Не в списках                    | 2                                      |
|                                                                      |             |             |                     |                            |                                 | 2                                      |
|                                                                      |             |             |                     |                            |                                 | ,                                      |
|                                                                      |             |             |                     |                            |                                 | £                                      |
|                                                                      |             |             |                     |                            |                                 | д герании                              |
|                                                                      |             |             |                     |                            |                                 |                                        |
|                                                                      |             |             |                     |                            | П источник финансирования       | *                                      |
|                                                                      |             |             |                     |                            | Показывать наличие на складе бе | з учета постов                         |
| Заполнить по остаткам Список товаров (скрыть)                        |             |             |                     |                            |                                 |                                        |
| Код строки, Номенклатура заказа                                      |             |             | Заказано            | К оформлению Ед. изм.      |                                 | К.                                     |
| Заказ                                                                |             |             |                     |                            | /                               |                                        |
| <сверх заказа>                                                       |             |             |                     |                            |                                 |                                        |
|                                                                      |             |             | 20.000              |                            |                                 |                                        |
| Назначение врача КББА-000002 от 06.02.2024 16:51:54                  |             |             | 20,000              |                            |                                 |                                        |
|                                                                      |             |             | x2                  |                            |                                 |                                        |

Вводим коэффициент из расчёта что **200мг** *заказанной* формы, являются **0,4** от **500мг** *подобранной* формы.

| 4   | Ввод количест                                                               | Ð                                  | :        |                | $\times$ |   |  |  |  |  |
|-----|-----------------------------------------------------------------------------|------------------------------------|----------|----------------|----------|---|--|--|--|--|
| >   | > Парацетамол, табл., 200 мг<br>20 шт                                       |                                    |          |                |          |   |  |  |  |  |
| Па  | рацетамол, табл., 500 мг,                                                   | уп. контурн. б/яч., 10 шт Органика | 1        |                |          |   |  |  |  |  |
|     | 0,4þ0 🔲 <u>шт(табл., 500 мг)</u> выбранной номенклатуры в <u>шт</u> заказа. |                                    |          |                |          |   |  |  |  |  |
| Кол | пичество:                                                                   | 1,000 🗐 уп. контурн                | н. б/яч. | , <b>1</b> 0 ц | TL       |   |  |  |  |  |
| Ce  | рия:                                                                        | 800510 до 01.05.18                 |          |                |          |   |  |  |  |  |
| Ист | точник финансирования:                                                      | OMC                                |          |                |          |   |  |  |  |  |
| Me  | сто хранения:                                                               |                                    |          |                |          |   |  |  |  |  |
|     |                                                                             |                                    | ОК       | 0              | тмена    | I |  |  |  |  |

Нажимаем ОК.

**Пример №3**: Назначение врача указано в таблетках формой выпуска 10мг, для их выполнения использовались таблетки 5мг.

Двойным кликом в нижней части формы подбора устанавливаем фильтры по лек.средствам со схожими данными, убираем фильтр по форме выпуска и выбираем подходящий товар любой другой формы.

| 🖄 Подбор товаров: Списание по назначени                   | іям врачей (новый)        |                                         | c? : □ ×                                          |
|-----------------------------------------------------------|---------------------------|-----------------------------------------|---------------------------------------------------|
| Перенести в документ                                      |                           |                                         | Еще - ?                                           |
| Поиск (Alt+1)                                             | му соответствию           | 🔛 Карточка товара                       | 🗹 Фильтр по пекарственным средствам 💌             |
| Наименование X2                                           | ↓ В наличии Доступно Ер   | д. изм. Серия, Партия, Источник         |                                                   |
| Амлонг, табл. 5 мг, N 10 Микро Лабс Лимитед               | 3,000 3,000 па            | ач. картон. 10 84411 до 01.02.20, Бюдже | 6 🔲 Группа ПКУ 📖 ?                                |
| Амлонг, табл., 10 мг, пач. картон., 10 Микро Лабс Лимитед | 2,000 <del>2,000</del> na | ач. картон. 10 6003050 до 01.01.20, Бюд | Амполицин*                                        |
| Амлонг, табл., 10 мг, пач. картон., 10 Микро Лабс Лимитед | 1,000 1,000 па            | ач. картон. 10 6003050 до 01.01.20, ОМ  |                                                   |
|                                                           |                           |                                         |                                                   |
|                                                           |                           |                                         | Производитель ?                                   |
|                                                           |                           |                                         | Таблетки, Таблетки, 10, мг ?                      |
|                                                           |                           |                                         | В констраекте ?                                   |
|                                                           |                           |                                         | 🗠 🔐 🗆 ? 🦛 🗆 ?                                     |
|                                                           |                           |                                         | 🔬 🗆 ? 🛒 🗆 ?                                       |
|                                                           |                           |                                         | 🗆 🕷 Не в списках ?                                |
|                                                           |                           |                                         | П 🕺 Не в списках ?                                |
|                                                           |                           |                                         | 🗆 🔰 <u>Не в списках</u> ?                         |
|                                                           |                           |                                         |                                                   |
|                                                           |                           |                                         | Голько в наличии на складе "Склад терапии"        |
|                                                           |                           |                                         |                                                   |
|                                                           |                           |                                         |                                                   |
|                                                           |                           |                                         | ]   Показывать наличие на складе оез учета постов |
| Заполнить по остаткам Список товаров (скрыть)             |                           |                                         |                                                   |
| Код строки, Номенклатура заказа                           |                           | Заказано К оформлению Ед. из            | м. К.                                             |
| Заказ                                                     |                           |                                         |                                                   |
| <сверх заказа>                                            |                           |                                         |                                                   |
| 3, Амлонг, табл., 10 мг, ОМС                              |                           | 7,000 уп. ко                            | нтурн. б/яч., 10 шт -                             |
| Назначение врача КББА-000003 от 07.02.2024 14:39:19       |                           |                                         |                                                   |
|                                                           |                           | ~~~                                     |                                                   |
|                                                           |                           |                                         |                                                   |
|                                                           |                           |                                         |                                                   |

Вводим коэффициент из расчёта что **10мг** заказанной формы, являются **2** от **5мг** подобранной формы.

|   | ☆ Ввод количест                                    | ва                                                             | Ð              | :    |             | × |  |  |
|---|----------------------------------------------------|----------------------------------------------------------------|----------------|------|-------------|---|--|--|
|   | Амлонг, табл., 10 мг 7<br>контурн. б/яч., 10 шт    | 7 yn.                                                          |                |      |             |   |  |  |
|   | <u>Амлонг, табл. 5 мг, N 10 Микро Лабс Лимитед</u> |                                                                |                |      |             |   |  |  |
|   | 2,000 🔲 <u>шт(та</u><br><u>б/яч.,</u>              | <u>бл. 5 мг)</u> выбранной номенклатур<br><u>10 шт</u> заказа. | ы в <u>уп.</u> | конт | <u>урн.</u> |   |  |  |
|   | Количество:                                        | 1,000 🗐 Пач. карто                                             | н. 10          |      |             |   |  |  |
|   | Серия:                                             | 84411 до 01.02.20                                              |                |      |             |   |  |  |
| - | Источник финансирования:                           | Бюджет                                                         |                |      |             |   |  |  |
|   | Место хранения:                                    |                                                                |                |      |             |   |  |  |
|   |                                                    |                                                                | ОК             | 0    | тмена       | 1 |  |  |

Нажимаем ОК.

После переноса препарата в документ заполнить «Серия номенклатуры» при необходимости.

| Товары к списанию<br>Добавить 🛧 🔸 🗈 🛍 🕎 🎽 Подобрать товары |            |                                 |                    |            |           |       |  |  |  |  |  |
|------------------------------------------------------------|------------|---------------------------------|--------------------|------------|-----------|-------|--|--|--|--|--|
| Ν                                                          | Код строки | Номенклатура                    | Серия номенклатуры | Количество | Ед.изм.   | K.    |  |  |  |  |  |
| 1                                                          | 2          | Азитромицин, табл. п.п.о. 500 м | e                  | 18,000     | пач. карт | 3,000 |  |  |  |  |  |
|                                                            |            |                                 |                    |            |           |       |  |  |  |  |  |

Нажать «Провести и закрыть». По кнопке «Печать» можно распечатать акты списания, по кнопке «Отчеты», открыть отчет «Движения документа» и «Связанные документы».

| 🗲 🔿 🏠 Списание по назначениям врачей 0000-000001 от 07.12.2023 12:32:01 🧷 🖓 Обсуждение 🚦 🗴 |                               |               |            |                     |                            |                         |  |  |  |  |  |
|--------------------------------------------------------------------------------------------|-------------------------------|---------------|------------|---------------------|----------------------------|-------------------------|--|--|--|--|--|
| Основное Задачи<br>Провести и закрыть<br>Основное Товары                                   | • 🔋 🔒 Печать 🔪 🔘 Подпи        | исать         | 🖞 Отчеты 👻 |                     |                            | Eule -                  |  |  |  |  |  |
| Исполненные назначения                                                                     |                               |               |            |                     | Поиск (Ctrl-               | +F) ×) Еще -            |  |  |  |  |  |
| N Код строки 🕑 Номенклатура                                                                |                               | Количество    | Подобрано  | Ед.изм.             | Назначение врача           | Источник финансирования |  |  |  |  |  |
| 1 2 🗹 Азитромицин, табп. п.п.о. 500 мг, N 3 I                                              | Реплек Фарм ООО Скопье        | 18,000        | 18,000     | пач. картон. З      | Назначение врача 0000-0000 | J01 OMC                 |  |  |  |  |  |
| Товары к списанию                                                                          |                               |               |            |                     |                            |                         |  |  |  |  |  |
| Добавить 🛧 💺 🗈 🛍 🕎 🖕 Под                                                                   | обрать товары                 |               |            |                     | Поиск (Ctrl-               | +F) × Еще •             |  |  |  |  |  |
| N Код строки Номенклатура                                                                  | Серия номенклатуры Количество | Ед.изм.       | К.         | Кол-во ед. назначен | ия К. ед. назначения І     | Место хранения Партия   |  |  |  |  |  |
| 1 2 Азитромицин, табл. п.п.о. 500 м А9181 до 31.05.24 18,                                  |                               | ,000 пач. кар | л 3,000    | 18                  | ,000 3,000                 | <партии не указь        |  |  |  |  |  |
|                                                                                            |                               |               |            |                     |                            |                         |  |  |  |  |  |

## 4.3. Отчет «Прогноз потребления по лекарственным назначения»

|                                                                                                    | пазнач                 |                                  |                                        |                                        |                                      |                                     |                       |                        |                       |                        |                       | La (3)                 | L4 C.                 | Оосужд                 |                 |
|----------------------------------------------------------------------------------------------------|------------------------|----------------------------------|----------------------------------------|----------------------------------------|--------------------------------------|-------------------------------------|-----------------------|------------------------|-----------------------|------------------------|-----------------------|------------------------|-----------------------|------------------------|-----------------|
| еление назначения:                                                                                                    | •                      | Место хранен                     | ния:                                   |                                        |                                      |                                     | •                     | Источник фин           | ансирования           |                        |                       |                        |                       | •                      |                 |
| ад:                                                                                                    | •                      |                                  |                                        |                                        |                                      |                                     |                       |                        |                       |                        |                       |                        |                       |                        |                 |
| ировать Настройки 🛍 🗸 🔍 🕄 📜 🏴 Развора                                                                                                    | •                      |                                  |                                        |                                        |                                      |                                     | <b>Б</b> ведит        |                        |                       |                        |                       | 1 7                    |                       |                        |                 |
|                                                                                                    |                        |                                  |                                        |                                        |                                      | -                                   | e                     |                        |                       |                        |                       |                        |                       |                        |                 |
| Прогноз потребления по лекарственни                                                                                                    | ым наз                 | вначения                         | м                                      |                                        |                                      |                                     |                       |                        | 1                     |                        |                       |                        | 1                     |                        |                 |
| Организация                                                                                                    |                        |                                  |                                        |                                        |                                      |                                     |                       |                        |                       |                        |                       |                        |                       |                        |                 |
| Источник финансирования                                                                                                    |                        |                                  | Показатели                             | назначений                             |                                      |                                     | a                     | <вне мест<br>хранения> |                       | <вне мест<br>хранения> |                       | <вне мест<br>хранения> |                       | <вне мест<br>хранения> |                 |
| Номенклатура назначения<br>Номенклатура а                                                                                                    | Ед. изм. н<br>Ед. изм. | назначения<br>Дата<br>последнего | Назначено<br>(в ед. изм.<br>назначения | Исполнено<br>(в ед. изм.<br>назначения | Списано (в<br>ед. изм.<br>назначения | Списано (в<br>ед. изм.<br>хранения) | Количество<br>остаток | Количество<br>остаток  | Количество<br>остаток | Количество<br>остаток  | Количество<br>остаток | Количество<br>остаток  | Количество<br>остаток | Количество<br>остаток  | Колич<br>остато |
| Безвозмездное поступление                                                                                                    |                        | списания                         | )                                      | )                                      | )                                    |                                     |                       |                        |                       |                        |                       |                        |                       |                        | -               |
| <не назначено><br>Апрелоси тоборогороди й силиронный в стои растиски разведении (силиронный                                                                            | 000                    |                                  |                                        |                                        |                                      |                                     |                       |                        |                       |                        |                       |                        |                       |                        |                 |
| туберкулин в стандартном развед                                                                                                    | 404                    |                                  |                                        |                                        |                                      |                                     |                       |                        |                       |                        |                       |                        |                       |                        |                 |
| Анатоксин дифтерийно-отолбиячный очищенный адсорбированный жидкий<br>(АПС-выятоксин), сист. для в/и вее                                                                | 208                    |                                  |                                        |                                        |                                      |                                     |                       |                        |                       |                        |                       |                        |                       |                        |                 |
| Анатоксин дифтерийно-столбнячный очищенный адсорбированный с                                                                                                    | д03                    |                                  |                                        |                                        |                                      |                                     |                       |                        |                       |                        | 102,000               | 102,000                |                       |                        |                 |
| уменьшенным содерханием антигенов хидки<br>Аналаходни анталарийний оницением ароорбированный о умень начиния                                                           | 000                    |                                  |                                        |                                        |                                      |                                     |                       |                        |                       |                        | 20,000                | 20.000                 |                       |                        |                 |
| содержанием антигена жидкий (АД-М-анат                                                                                                    | 100                    |                                  |                                        |                                        |                                      |                                     |                       |                        |                       |                        | 20,000                | 20,000                 |                       |                        |                 |
| Бронхорус, сироп 3 мг/мл, фл. 100 мл МАРКИРОВКА ОАО СИНТЕЗ<br>ВАКТРИВИР Комбинированная вакцина против кори, краснухи и паротита<br>культулальная хивае, писий, л/о.na | см3 (мл)<br>доз        |                                  |                                        |                                        |                                      |                                     |                       |                        |                       |                        |                       |                        |                       |                        | 30              |
| Вакцина гепатита В рекомбинантная дрохокевая, сусп. для в/м введ. 0.5 мл,                                                                                              | смЗ (мл)               |                                  |                                        |                                        |                                      |                                     |                       |                        |                       |                        |                       |                        |                       |                        | -               |
| амп. 0,5 мл, пач. картон. 1<br>Вакцина коревая культуральная живая, лиоф, д/р-ра для р/к якел. 0.5 мл/лозя.                                                            | 208                    |                                  |                                        |                                        |                                      |                                     |                       |                        |                       |                        | 30,000                | 30,000                 |                       |                        | +               |
| N 10 АО НПО МИКРОГЕН                                                                                                    | -                      |                                  |                                        |                                        |                                      |                                     |                       |                        |                       |                        |                       |                        |                       |                        | +               |
| вакцина против краснухи культуральная живая, лиоф. д/р-ра для n/к введ. 0.5<br>мл/доза, N 10 AO HTO MИК                                                                | A08                    |                                  |                                        |                                        |                                      |                                     |                       |                        |                       |                        |                       |                        |                       |                        |                 |
| Вакцина сибиреязвенная живая, Лиофилизат для приготовления суспензии для                                                                                               | доз                    |                                  |                                        |                                        |                                      |                                     |                       |                        |                       |                        | 40,000                | 40,000                 |                       |                        |                 |
| Вакцина туберкулезная (БЦЖ), лиоф. д/сусп. для в/к введ. 0.05 мг/доза,                                                                                                 | д08                    |                                  |                                        |                                        |                                      |                                     |                       |                        |                       |                        |                       |                        |                       |                        | -               |
| РАСТВОРИТЕЛЬ: (АМПУЛЫ), N 50<br>Вакцина туберкулезная (БЦЖ), лиоф. д/сусп. для в/к введ. 0.05 мг/доза,                                                                 | <b>Д08</b>             |                                  |                                        |                                        |                                      |                                     |                       |                        |                       |                        |                       |                        |                       |                        | +               |
| РАСТВОРИТЕЛЬ: НАТРИЯ ХЛОРИДА<br>Вакима тубороления для шаляшей поламира имиумистики /EUV/UL сисоф                                                                      | 0.02                   |                                  |                                        |                                        |                                      |                                     |                       |                        |                       |                        |                       |                        |                       |                        | + .             |
| д/сусп. для в/к введ. 0.025 м                                                                                                    |                        |                                  |                                        |                                        |                                      |                                     |                       |                        |                       |                        |                       |                        |                       |                        | <u> </u>        |
| Варилрикс (Вакцина против ветряной оспы живая аттенуированная).<br>Лиофилизат для приготовления раствор                                                                | доз                    |                                  |                                        |                                        |                                      |                                     |                       |                        |                       |                        | 10,000                | 10,000                 |                       |                        |                 |
| Вода для инъекций, растворит. д/лек. форм д/ин., с нож. амп., 1 мл, N 10<br>Микропен НПО АО (Московско                                                                 | см3 (мл)               |                                  |                                        |                                        |                                      |                                     |                       |                        |                       |                        | 30,000                | 30,000                 |                       |                        | 1               |
| Глюкометр Сателлит Экопресо<br>Грипрферон, капли наз 10.000 МЕ/мп 10 мп, МАРКИРОВКА Фили М ООО                                                                         | CM3 (MD)               | +                                | -                                      |                                        |                                      |                                     |                       |                        |                       |                        | 8,000                 | 8,000                  |                       |                        | 10              |
| Диаскинтест, Раствор для внутрикожного введения 0.002 мл 3 мл, N 1 АО<br>ГЕНЕРИУМ                                                                                      | см3 (мл)               |                                  |                                        |                                        |                                      |                                     |                       |                        |                       |                        |                       |                        |                       |                        | 1               |
| Инфанрикс (Вакцина для профилактики дифтерии, столбняка, коклюша<br>(Бесклеточная) треуховлонентися ало                                                                | A08                    |                                  |                                        |                                        |                                      |                                     |                       |                        |                       |                        |                       |                        |                       |                        |                 |
| Клец-З-Вак (Вакцина клецевого энцефалита культуральная очищенная                                                                                                    | дов                    |                                  |                                        |                                        |                                      |                                     |                       |                        |                       |                        |                       |                        |                       |                        | 1               |

Отчет показывает, какое количество ЛП ожидает списания.

Имеются фильтры: по Отделению, Складу, Месту хранения и Источнику финансирования.

Показатели:

- Назначено количество назначенных препаратов, из документа Назначение врача
- Исполнено количество выполненных врачебных назначений, из документа Назначение врача
- Списано количество списанных препаратов, по которым уже созданы документы Списание по назначениям врачей
- Количество остаток показывает остатки ЛП по Складам и по Местам хранения.